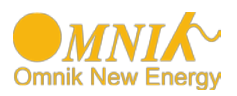

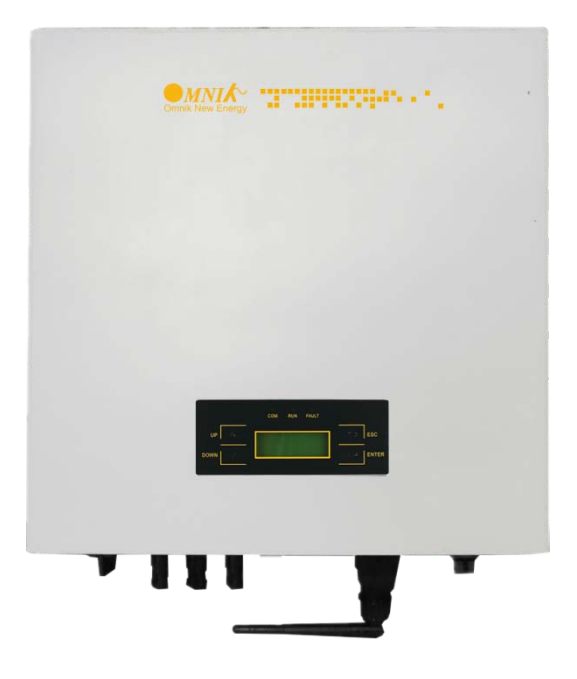

User Manual -Installation -Operation

Omniksol-10k-TL3 Omniksol-13k-TL3

Omnik New Energy Co., Ltd.

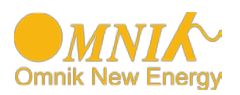

# Catalog

| 1. 1 | Notes on this manual                  |
|------|---------------------------------------|
| 1.1  | Scope of Validation 3                 |
| 1.2  | Symbols Used 3                        |
| 1.3  | Target Group 4                        |
| 2. F | Preparation                           |
| 2.1  | Safety Instructions5                  |
| 2.2  | Explanations of Symbols on Inverter7  |
| 3. F | Product Information                   |
| 3.1  | Overview                              |
| 3.2  | Major Characteristics9                |
| 3.3  | Datasheet10                           |
| 4. F | Packing checklist12                   |
| 4.1  | Assembly parts12                      |
| 4.2  | Product Appearance13                  |
| 4.3  | Product Identification14              |
| 4.4  | Further Information14                 |
| 5. I | nstallation15                         |
| 5.1  | Safety15                              |
| 5.2  | Mounting Instructions16               |
| 5.3  | Safety Clearance17                    |
| 5.4  | Mounting Procedure18                  |
| 5.5  | Safety lock20                         |
| 6. E | Electrical Connection21               |
| 6.1  | Safety21                              |
| 6.2  | AC Side Connection21                  |
| 6.3  | DC Side Connection22                  |
| 6.4  | Communication and Monitoring Device29 |
| 7. C | Display and Operation                 |
| 7.1  | LCD Panel                             |
| 7.2  | Commissioning                         |

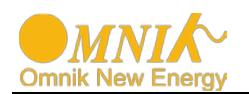

| 7.3 | 3   | Operation             | 31 |
|-----|-----|-----------------------|----|
| 7.4 | 4   | State Information     | 40 |
| 8.  | Re  | ecycling and Disposal | 41 |
| 9.  | Tro | oubleshooting         | 42 |
| 10. | Ab  | breviation            | 44 |
| 11. | Со  | ontact                | 45 |

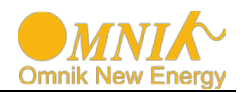

# 1. Notes on this manual

## 1.1 Scope of Validation

The main purpose of this User's Manual is to provide instructions and detailed procedures for installing, operating, maintaining, and troubleshooting the following three types of Omnik New Energy-Solar Inverters:

- Omniksol-10k-TL3
- Omniksol-13k-TL3

Please keep this user manual all time available in case of emergency.

### 1.2 Symbols Used

DANGER

DANGER indicates a hazardous situation which, if not avoided, will result in death or serious injury.

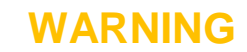

WARNING indicates a hazardous situation which, if not avoided, can result in death or serious injury or moderate injury.

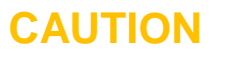

CAUTION indicates a hazardous condition which, if not avoided, can result in minor or moderate injury.

NOTICE

NOTICE indicates a situation that can result in property damage, if not avoided.

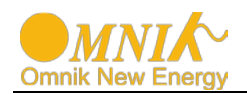

# 1.3 Target Group

 Chapter 1, 2, 3, 4, 7, 8, 9, 10 and chapter 11 are intended for anyone who is intended to use Omnik Grid Tie Solar Inverter. Before any further action, the operators must first read all safety regulations and be aware of the potential danger to operate high-voltage devices. Operators must also have a complete understanding of this device's features and functions.

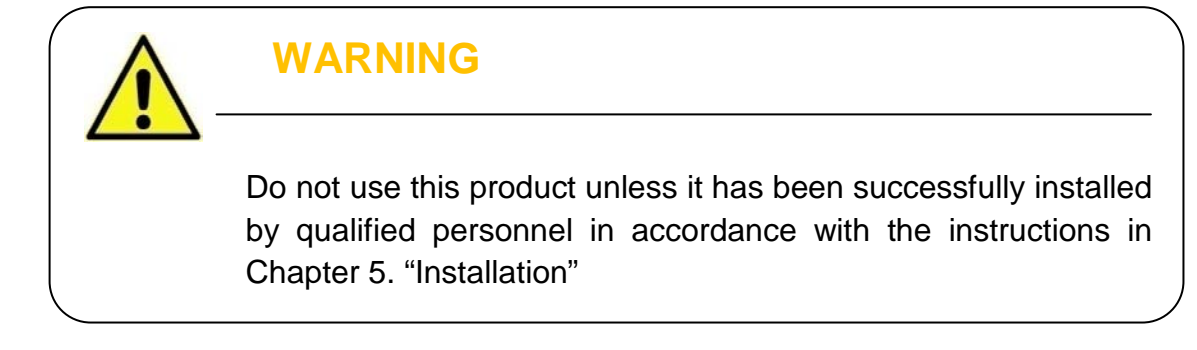

• Chapter 5 and chapter 6 are only for qualified personnel who are intended to install or uninstall the Omnik Grid Tie Solar Inverter.

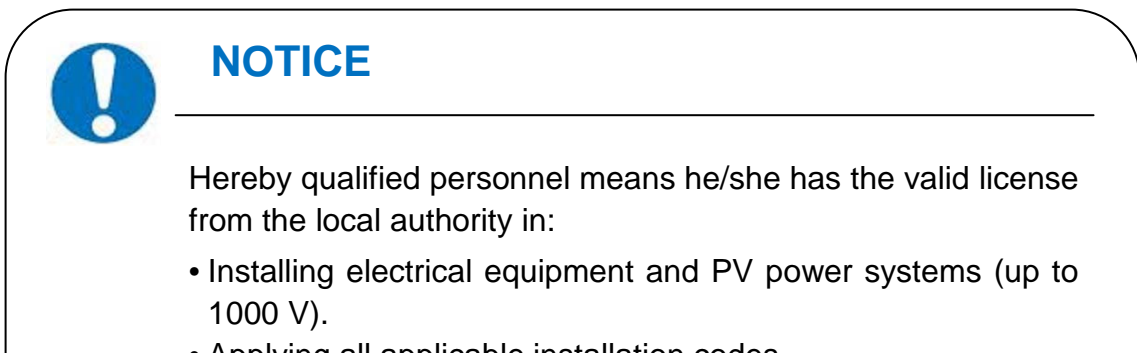

- Applying all applicable installation codes.Analyzing and reducing the hazards involved in performing.
  - electrical work.
- Selecting and using Personal Protective Equipment (PPE).

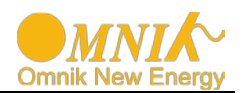

# 2. Preparation

## 2.1 Safety Instructions

# DANGER

### DANGER due to electrical shock and high voltage

**DO NOT** touch the operating component of the inverter, it might result in burning or death.

**TO** prevent risk of electric shock during installation and maintenance, please make sure that all AC and DC terminals are plugged out.

**DO NOT** stay close to the instruments while there is severe weather conditions including storm, lighting etc.

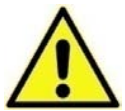

### WARNING

The installation, service, recycling and disposal of the inverters must be performed by qualified personnel only in compliance with national and local standards and regulations. Please contact your dealer to get the information of authorized repair facility for any maintenance or repairmen. Any unauthorized actions including modification of product functionality of any form will affect the validation of warranty service; Omnik may deny the obligation of warranty service accordingly.

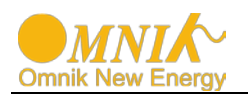

## NOTICE

### **Public utility only**

The PV inverter designed to feed AC power directly into the public utility power grid; do not connect AC output of the device to any private AC equipment.

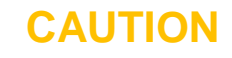

The PV inverter will become hot during operation; please don't touch the heat sink or peripheral surface during or shortly after operation.

Risk of damage due to improper modifications. Never modify or manipulate the inverter or other components of the system.

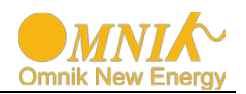

# 2.2 Explanations of Symbols on Inverter

| Symbol                                                                                                    | Description                                                                                                    |
|----------------------------------------------------------------------------------------------------|----------------------------------------------------------------------------------------------------|
|                                                                                                    | Dangerous electrical voltage<br>This device is directly connected to public grid, thus all work to the<br>inverter shall only be carried out by qualified personnel.                                                                      |
|                                                                                                    | <b>DANGER to life due to high electrical voltage!</b><br>There might be residual currents in inverter because of large capacitors. Wait <b>10 MINUTES</b> before you remove the front lid.                                                |
|                                                                                                    | <b>NOTICE, danger!</b><br>This device directly connected with electricity generators and public grid.                                                                                                    |
|                                                                                                    | <b>Danger of hot surface</b><br>The components inside the inverter will release a log of heat during<br>operation, <b>DO NOT</b> touch aluminum housing during operating.                                                                 |
|                                                                                                    | <b>An error has occurred</b><br>Please go to Part 9 "Trouble Shooting" to remedy the error.                                                                                                    |
| X                                                                                                    | This device SHALL NOT be disposed of in residential waste<br>Please go to Part 8 "Recycling and Disposal" for proper treatments.                                                                                                    |
| ×                                                                                                    | Without Transformer<br>This inverter does not use transformer for the isolation function.                                                                                                    |
| SAA                                                                                                    | <b>Standards Association of Australian</b><br>The inverter complies with the requirement of the AS4777.                                                                                                    |
| CE                                                                                                    | <b>CE Mark</b><br>Equipment with the CE mark fulfils the basic requirements of the<br>Guideline Governing Low-Voltage and Electromagnetic Compatibility.                                                                                  |
| ATTENTION! Any illegal tempering activity<br>to electronic or mechanic<br>components(perforations,<br>modifications, etc) will affect<br>the validation of the factory<br>guaranty. | <b>No unauthorized perforations or modifications</b><br>Any unauthorized perforations or modifications are strictly forbidden, if<br>any defect or damage (device/person) is occurred, Omnik shall not<br>take any responsibility for it. |

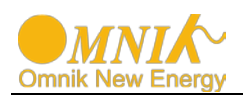

# 3. Product Information

## 3.1 Overview

• Industrial Layout

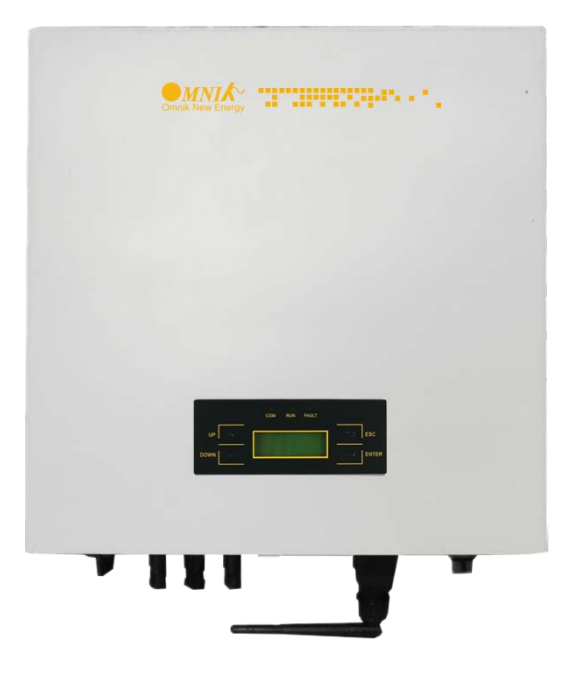

• Excellent Heat Elimination

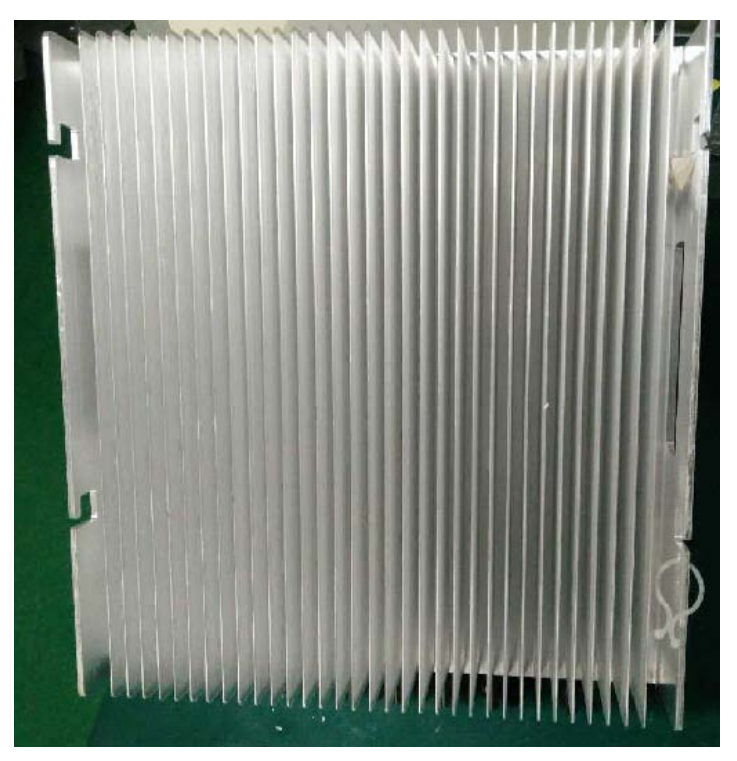

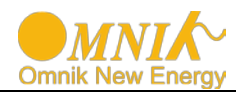

## 3.2 Major Characteristics

Omnik inverter has following characteristics which make Omnik inverter "High Efficiency, High Reliability, High Cost Effective Ratio"

- Wide DC input voltage and current range, enables more PV panels connected.
- Wide MPP voltage range ensure high yield under various weather conditions.
- High MPP tracking accuracy, ensure the minimum power loses during converting.
- Complete set of protection methods.

Also, following protection methods are integrated in Omnik inverter:

- Internal overvoltage
- DC insulation monitoring
- Ground fault protection
- Grid monitoring
- Ground fault current monitoring
- DC current monitoring
- Integrated DC switch (Optional)

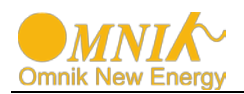

## 3.3 Datasheet

| Туре                                               | Omniksol-10k-TL3                                      | Omniksol-13k-TL3                                      |  |  |
|----------------------------------------------------|-------------------------------------------------------|-------------------------------------------------------|--|--|
|                                                    |                                                       |                                                       |  |  |
| Input (DC)                                         |                                                       |                                                       |  |  |
| Max. PV Power [W]                                  | 10500                                                 | 13500                                                 |  |  |
| Max DC Voltage [V]                                 | 1000                                                  | 1000                                                  |  |  |
| Operating MPPT Voltage Range [ V ]                 | 150 - 800                                             | 150 - 800                                             |  |  |
| MPPT Voltage Range at Nominal Power [ V ]          | 350 - 800                                             | 450 - 800                                             |  |  |
| Start up DC Voltage [ V ]                          | 200                                                   | 200                                                   |  |  |
| Turn off DC Voltage [ V ]                          | 150                                                   | 150                                                   |  |  |
| Max. DC Current [ A ]                              | A : 20 / B : 10                                       | A : 20 / B : 10                                       |  |  |
| Max. Short Circuit Current for each MPPT [ A ]     | A : 24 / B : 12                                       | A : 24 / B : 12                                       |  |  |
| Max. inverter back feed current to the array [ A ] | A : 0 / B : 0                                         | A : 0 / B : 0                                         |  |  |
| Number of MPP trackers                             | A : 1 / B : 1                                         | A : 1 / B : 1                                         |  |  |
| Number of DC Connection for each MPPT              | A : 2 / B : 1                                         | A : 2 / B : 1                                         |  |  |
| DC Connection Type                                 | MC4 Connector                                         | MC4 Connector                                         |  |  |
| Output (AC)                                        |                                                       |                                                       |  |  |
| Nominal AC Power [ W ]                             | 10000                                                 | 13000                                                 |  |  |
| Nominal Grid Voltage [ V ]                         | 3/N/PE; 220/380<br>3/N/PE; 230/400<br>3/N/PE; 240/415 | 3/N/PE; 220/380<br>3/N/PE; 230/400<br>3/N/PE; 240/415 |  |  |
| Nominal Grid Frequency [ Hz ]                      | 50 / 60                                               | 50 / 60                                               |  |  |
| Max. AC Current [A]                                | 17.0                                                  | 22.0                                                  |  |  |
| Maximum output fault current [ A ]                 | 19.0                                                  | 25.0                                                  |  |  |
| Maximum output protection current [ A ]            | 21.0                                                  | 28.0                                                  |  |  |
| Grid Voltage Range* [ V ]                          | 185 - 276                                             | 185 - 276                                             |  |  |
| Grid Frequency Range* [Hz]                         | 45 – 55 / 55 - 65                                     | 45 – 55 / 55 - 65                                     |  |  |
| Power Factor                                       | 0.9 c…0.9 i                                           | 0.9 c…0.9 i                                           |  |  |
| Total Harmonic Distortion (THD)                    | < 3%                                                  | < 3%                                                  |  |  |
| Feed in Starting Power [W]                         | 30                                                    | 30                                                    |  |  |
| Night time Power Consumption [W]                   | < 1                                                   | < 1                                                   |  |  |
| Standby Consumption [W]                            | 10                                                    | 10                                                    |  |  |
| AC Connection Type                                 | Plug-in connector                                     | Plug-in connector                                     |  |  |
| Efficiency                                         |                                                       |                                                       |  |  |
| Max. Efficiency                                    | 98.0%                                                 | 98.0%                                                 |  |  |
| Euro Efficiency                                    | 97.5%                                                 | 97.5%                                                 |  |  |
| MPPT Efficiency                                    | 99.9%                                                 | 99.9%                                                 |  |  |
| Safety and Protection                              |                                                       |                                                       |  |  |
| DC Insulation Monitoring                           | Y                                                     | es                                                    |  |  |
| DC Switch                                          | Optional                                              |                                                       |  |  |
| Residual Current Monitoring Unit (RCMU)            | Integrated                                            |                                                       |  |  |
| Grid Monitoring with Anti-islanding                | Anti-islanding                                        |                                                       |  |  |
| Protection Class                                   | I (According                                          | to IEC 62103)                                         |  |  |
| Overvoltage Category                               | PV II / Mains III (Acco                               | ording to IEC 62109-1)                                |  |  |

\*The AC voltage and frequency range may vary depending on specific country grid

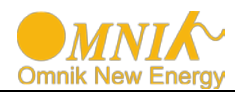

|                                                                    | Omniksol-10k-TL3                                             | Omniksol-13k-TL3                                                                      |  |
|--------------------------------------------------------------------|--------------------------------------------------------------|---------------------------------------------------------------------------------------|--|
|                                                                    |                                                              |                                                                                       |  |
| Reference Standard                                                 |                                                              |                                                                                       |  |
| Safety Standard EN 62109, AS/NZS 3100                              |                                                              |                                                                                       |  |
| EMC Standard                                                       | EN 61000-6-1, EN 61000-6-3<br>EN61000-3-11                   | EN 61000-6-1, EN 61000-6-3, EN 61000-6-2, EN 61000-6-4,<br>EN61000-3-11, EN61000-3-12 |  |
| Grid Standard                                                      | VDE 0126-1-1, VDE-AR-N 4105,R<br>G83/1,G59/3, UTE C15-712-1, | 2D1663,RD1699,EN50438, C10/11,<br>AS4777, NB/T32004, CEI 0-21                         |  |
| Physical Structure                                                 |                                                              |                                                                                       |  |
| Dimensions (WxHxD) [mm]                                            | 428 * 4                                                      | 30 * 187                                                                              |  |
| Weight [kg]                                                        |                                                              | 27                                                                                    |  |
| Environmental Protection Rating IP 65 (According to IEC 60529)     |                                                              | ng to IEC 60529)                                                                      |  |
| Cooling Concept Natural convection                                 |                                                              | convection                                                                            |  |
| Mounting Information                                               | Wall bracket                                                 |                                                                                       |  |
| General Data                                                       |                                                              |                                                                                       |  |
| Operating Temperature Range [ °C ] -25 ~ +60 (derating above 45°C) |                                                              | ting above 45℃)                                                                       |  |
| Relative Humidity 0% ~ 100%, no condensation                       |                                                              | o condensation                                                                        |  |
| Max. Altitude (above sea level) [ m ] 2000                         |                                                              | 000                                                                                   |  |
| Noise Level [ dB ]                                                 | <                                                            | 40                                                                                    |  |
| Class of pollution                                                 |                                                              | II                                                                                    |  |
| Islanding protection                                               | Initiative, Frequ                                            | ency disturbance                                                                      |  |
| DRM command                                                        | DRM0, DRM5, DF                                               | RM6, DRM7, DRM8                                                                       |  |
| Isolation Type                                                     | Transfo                                                      | rmerless                                                                              |  |
| Display                                                            | 3 LED, Backlight,                                            | 20 * 4 Character LCD                                                                  |  |
| Data Communication Interfaces RS485 / WiFi / GPRS optional         |                                                              | GPRS optional                                                                         |  |
| Guarantee 5 - 25 years optional                                    |                                                              |                                                                                       |  |

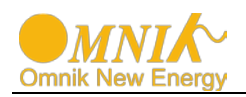

# 4. Packing checklist

## 4.1 Assembly parts

After you receive the Omnik inverter, please check if there is any damage on the carton, and then check the inside completeness for any visible external damage on the inverter or any accessories. Contact your dealer if anything is damaged or missing.

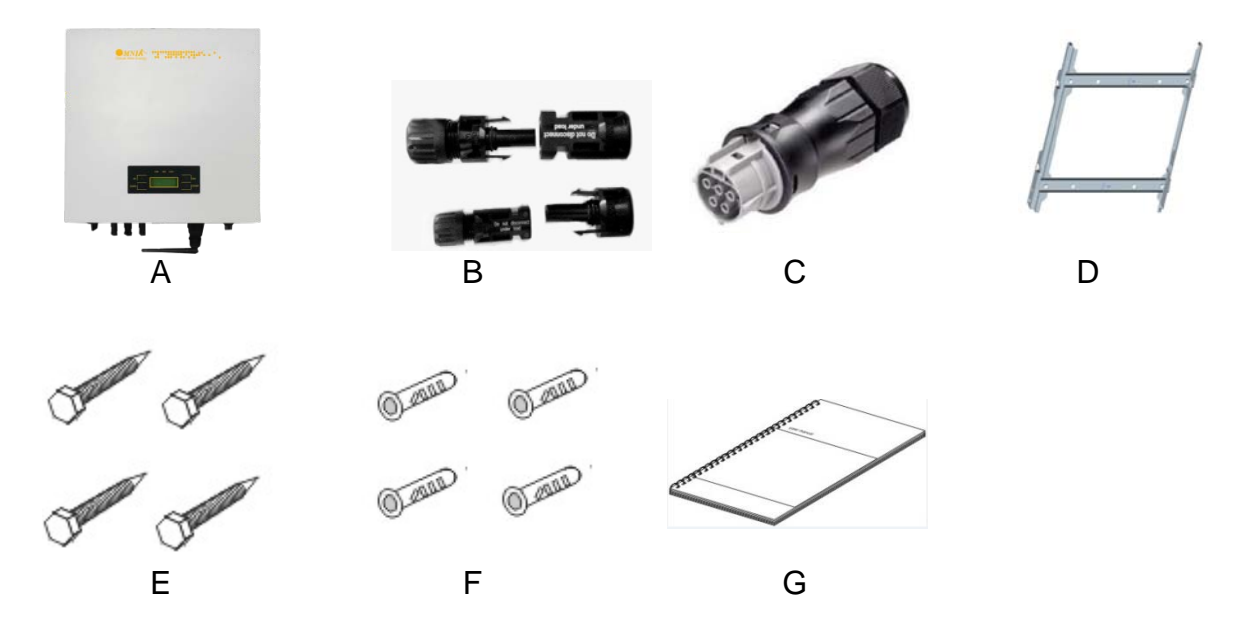

| Object | Quantity | Description                             |
|--------|----------|-----------------------------------------|
| А      | 1        | Omnik inverter                          |
| В      | 4pairs   | DC connector                            |
| С      | 1        | AC connector                            |
| D      | 1        | Wall mounting bracket                   |
| E      | 4        | Screw (ST6×50)                          |
| F      | 4        | Expansion tube                          |
| G      | 1        | Installation and operating instructions |

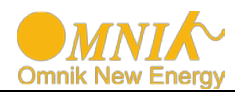

# 4.2 Product Appearance

• Front

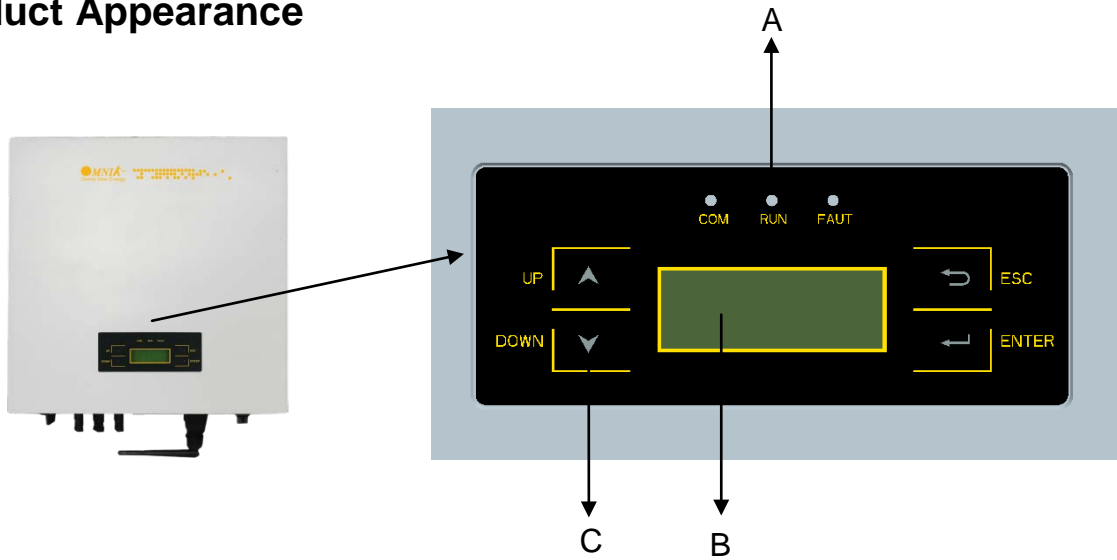

| Object | Description                                              |
|--------|----------------------------------------------------------|
| А      | LED light (3 pcs)                                        |
| В      | Monitoring LCD with backlighting                         |
| С      | Function keys for displays and choice of language(4 pcs) |

• Bottom

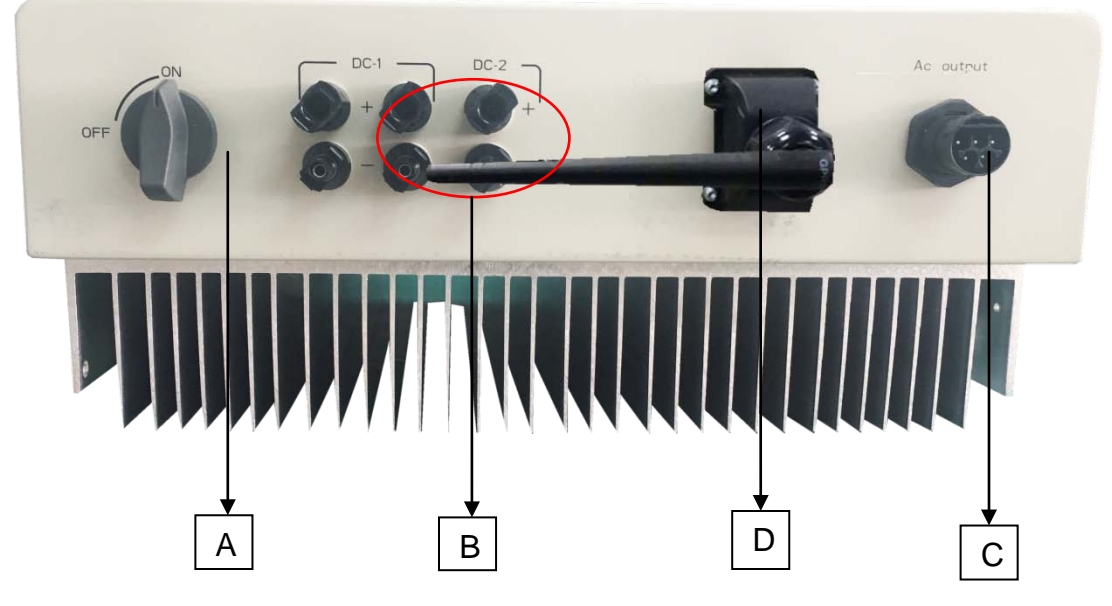

| Object | Description                                  |
|--------|----------------------------------------------|
| А      | DC switch (optional)                         |
| В      | Plug connectors for DC input                 |
| С      | Terminal for grid connection (AC output)     |
| D      | Communication interface(RS485/GPRS/WiFi/USB) |

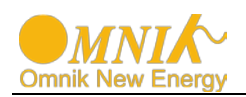

## 4.3 **Product Identification**

You can identify the inverter by the side name plate. Information such as type of the inverter, inverter specifications are specified on the side name plate. The name plate is on the middle part of the right side of the inverter housing. And the following figure is the side name plate example as on**Omniksol-13k-TL3** 

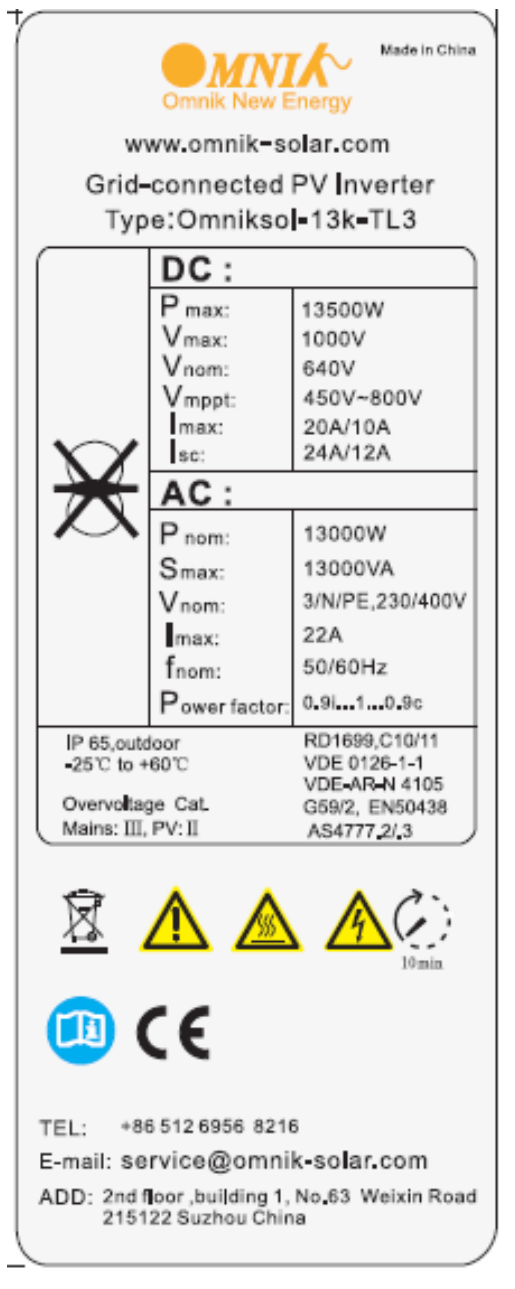

### 4.4 Further Information

If you have any further questions concerning the type of accessories or installation, please check our website <u>www.omnik-solar.com</u> or contact our service hotline.

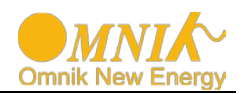

# 5. Installation

## 5.1 Safety

### DANGER

DANGER to life due to potential fire or electricity shock. DO NOT installs the inverter near any inflammable or explosive items.

This inverter will be directly connected with **HIGH VOLTAGE** power generation device; the installation must be performed by qualified personnel only in compliance with national and local standards and regulations.

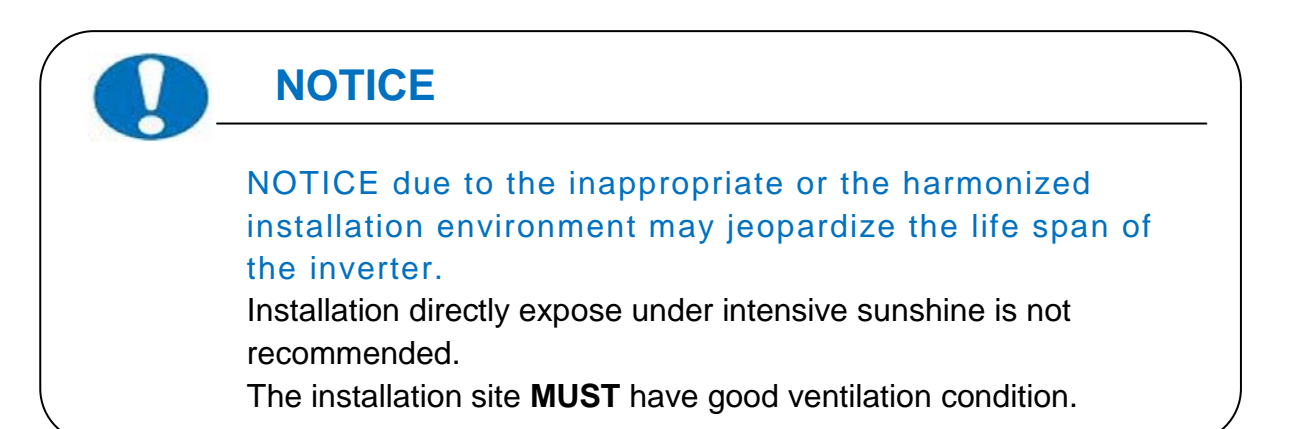

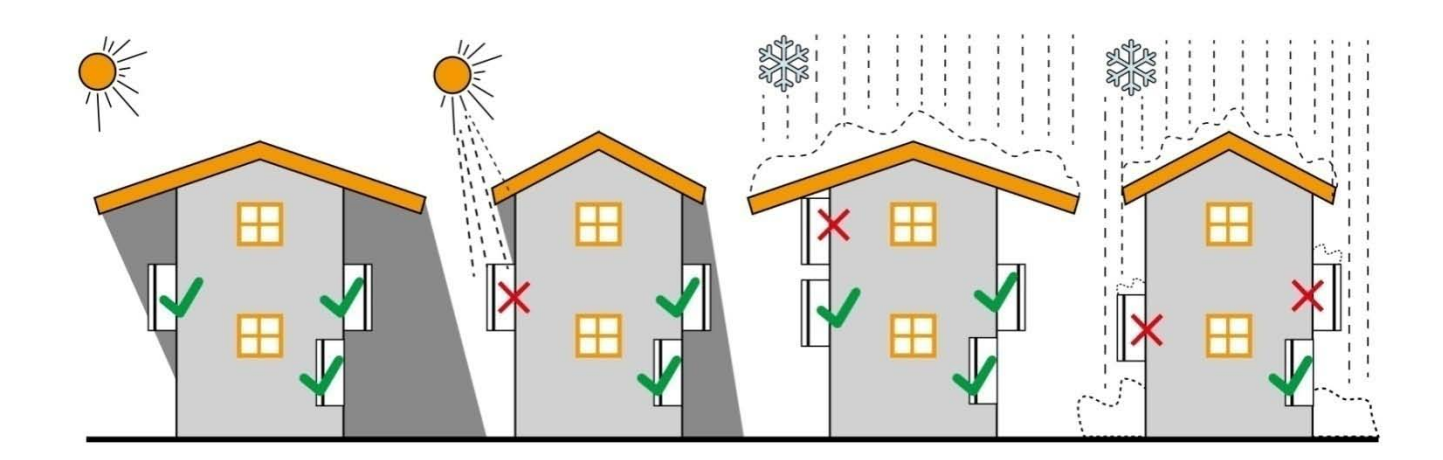

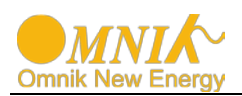

## 5.2 Mounting Instructions

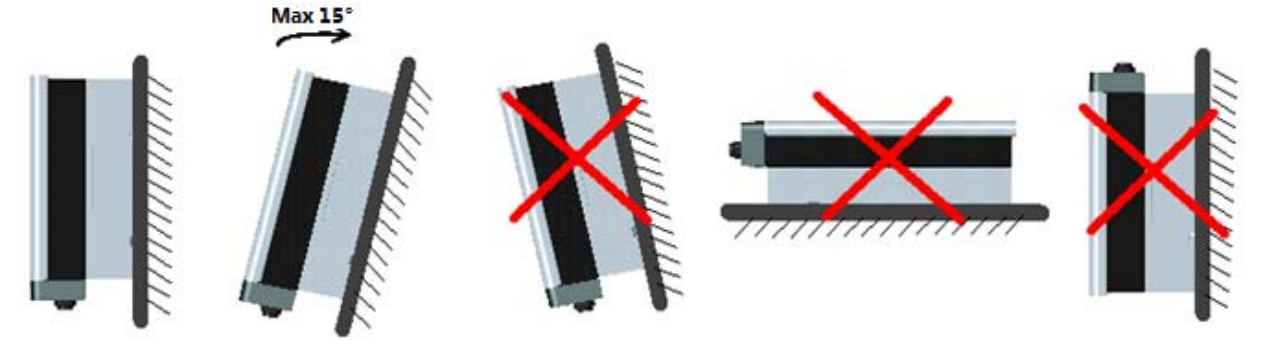

- Omnik inverter is designed for indoors and outdoors installation
- Please mount the inverter in the direction as illustrated above
- Install the inverter in the vertical direction is recommended, with a max.15 degrees backwards.
- For the convenience of checking the LCD display and possible maintenance activities, please install the inverter at eye level.
- Make sure the wall you selected is strong enough to handle the screws and bear the weight of the inverter
- Ensure the device is properly fixed to the wall
- It is not recommended that the inverter is exposed to the strong sunshine, because the excess heating might lead to power reduction
- The ambient temperature of installation site should be between -25 °C and +60 °C
- Make sure the ventilation of the installation spot, not sufficient ventilation may reduce the performance of the electronic components inside the inverter and shorten the life of the inverter

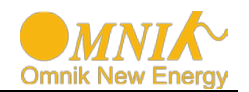

# 5.3 Safety Clearance

Observe the following minimum clearances to walls, other devices or objects to guarantee sufficient heat dissipation and enough space for pulling the electronic solar switch handle.

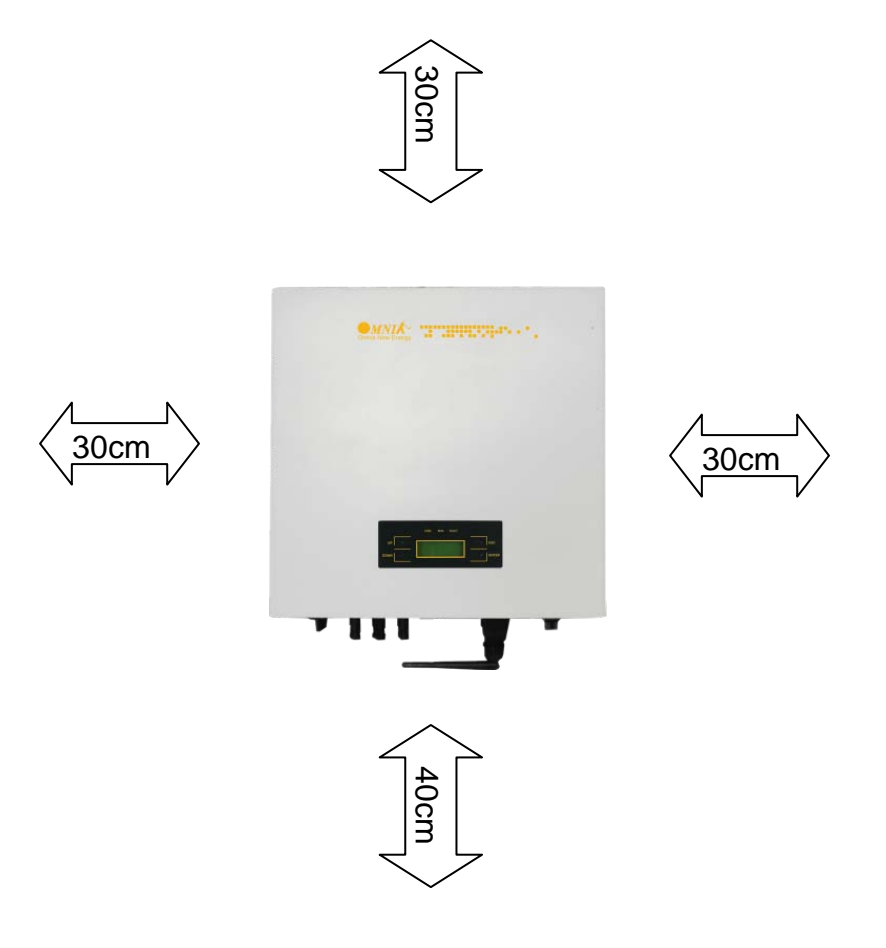

| Direction | Minimum clearance |
|-----------|-------------------|
| Above     | 30 cm             |
| Below     | 40 cm             |
| Sides     | 30 cm             |

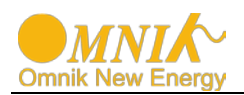

# 5.4 Mounting Procedure

1. Mark 4 positions of the drill holes on the wall according to the wall mounting bracket in the carton box.

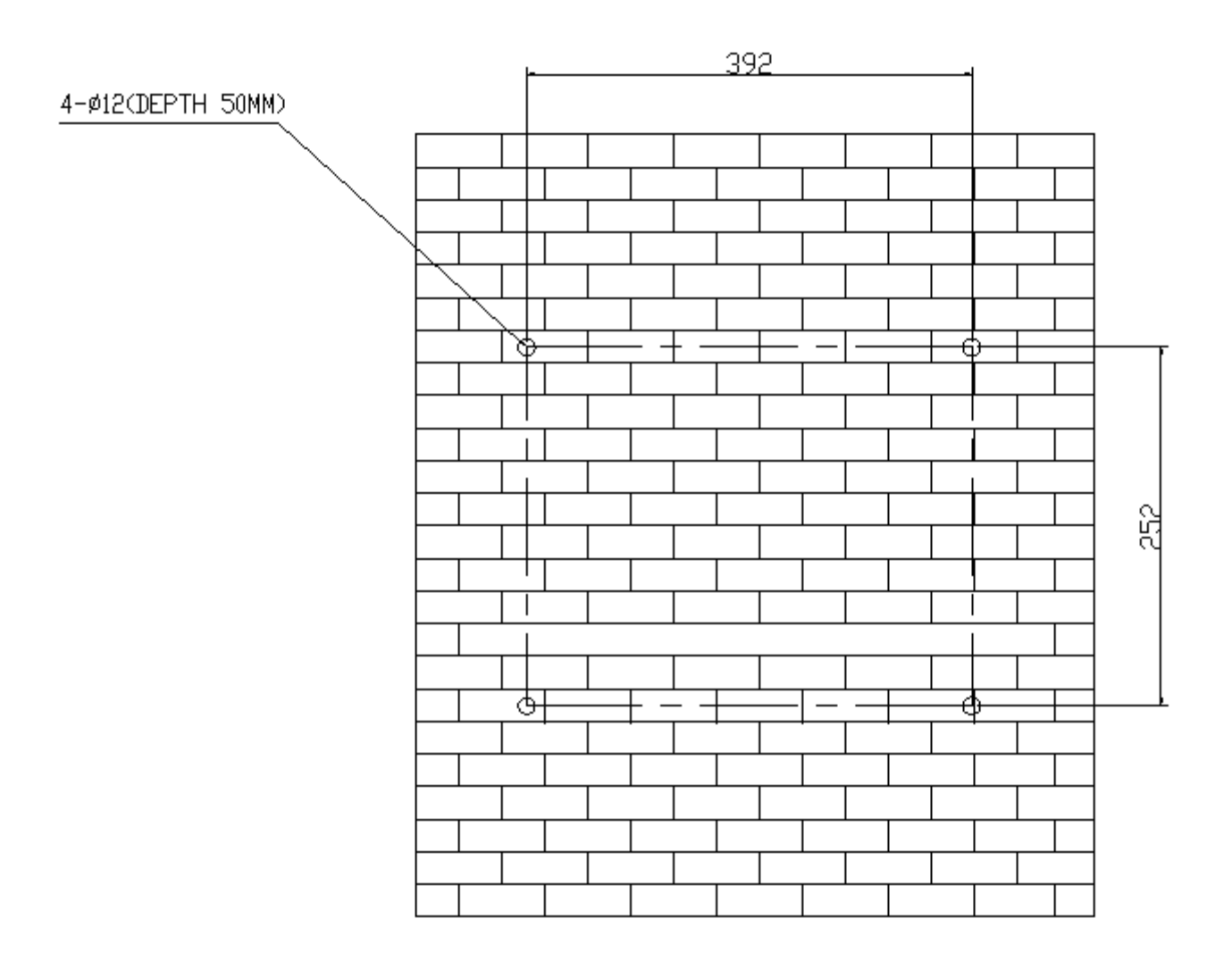

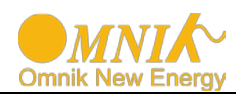

2. According to the marks, drill 4 holes in the wall. Then place four expansion tubes in the holes using a rubber hammer. Next make 4 screws through the mounting holes in the bracket, and then tighten the screws into the expansion tubes. So far, the wall mounting bracket is fixed already.

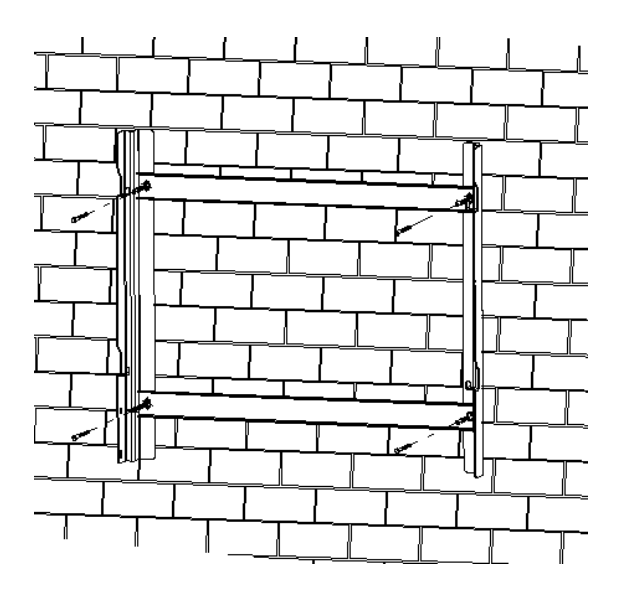

3. Check the 4 holes in the backside of the inverter. Then lift the inverter carefully, align the 4 holes in the inverter and the 4 hooks on the bracket, and finally attach the inverter to the hooks slightly.

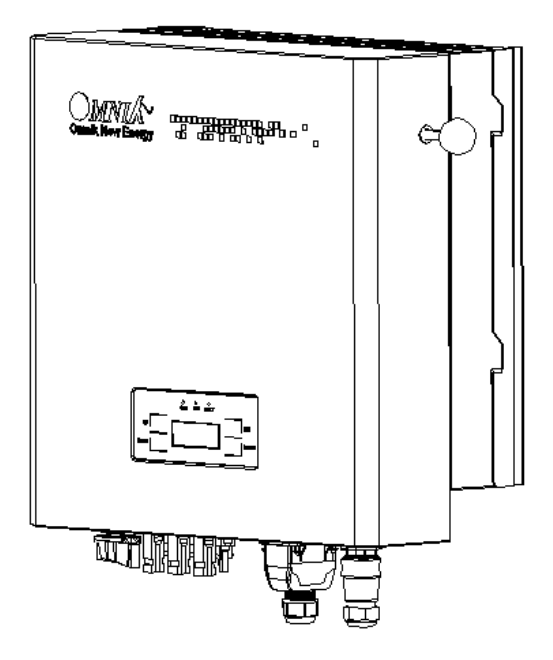

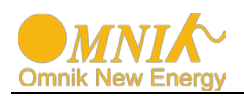

# 5.5 Safety lock

After the inverter is hanging up on the bracket, lock up the device and the bracket together at the Lower Left Corner of the inverter (as the picture showed below).

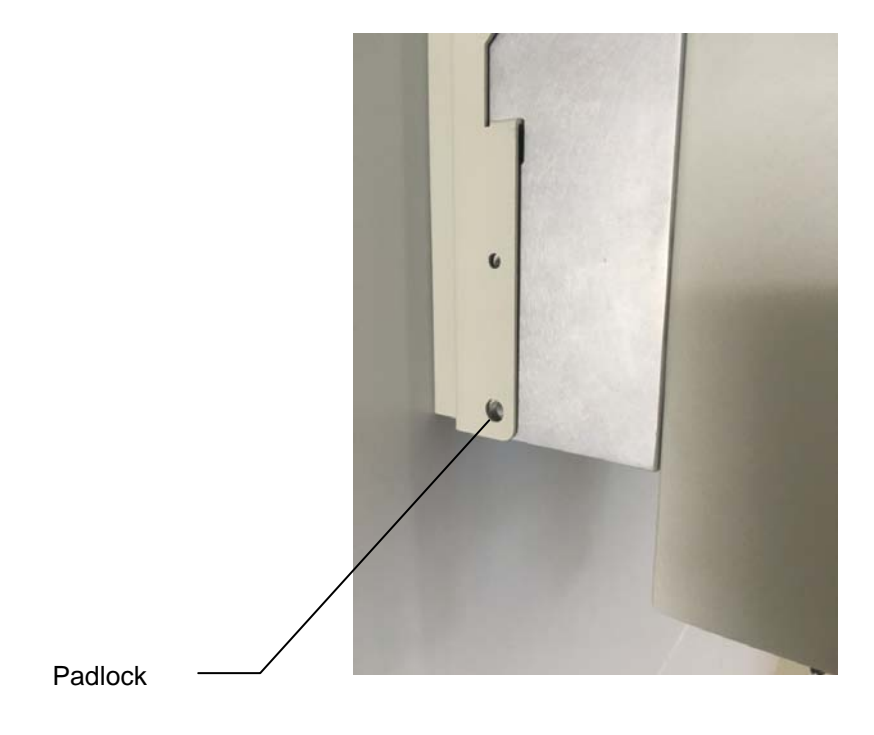

Recommended padlock dimension:

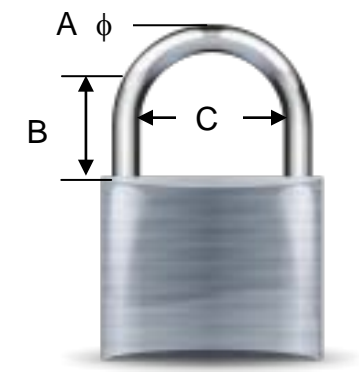

| A. Shackle Diameter                               | 5~7 mm   |  |
|---------------------------------------------------|----------|--|
| B. Vertical Clearance                             | 8~15 mm  |  |
| C. Horizontal Clearance                           | 12~20 mm |  |
| Stainless, solid hanger and secured lock cylinder |          |  |

# NOTICE

For further maintenance and possible repair, please keep the key of the padlock in a safe place.

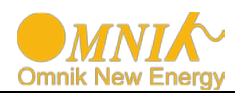

# 6. Electrical Connection

## 6.1 Safety

### DANGER

**DANGER** to life due to potential fire or electricity shock. With the inverter powered, comply with all prevailing national regulations on accidents prevention. This inverter will be directly connected with **HIGH VOLTAGE** 

power generation device; the installation must be performed by qualified personnel only in compliance with national and local standards and regulations.

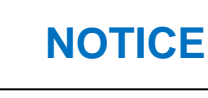

Electrical connections shall be carried out in accordance with the applicable regulations, such as conductor sections, fuses, PE connection.

## 6.2 AC Side Connection

| DANGER                                                                                                    |
|----------------------------------------------------------------------------------------------------|
| DANGER to life due to potential fire or electricity shock.<br>NEVER connect or disconnect the connectors under load. |

### 1. Integrated RCD and RCM

The Omniksol inverter is equipped with integrated RCD (Residual Current Protective Device) and RCM (Residual Current Operated Monitor). The current sensor will detect the volume of the leakage current and compare it with the pre-set value, if the leakage current exceeds the permitted range, the RCD will disconnect the inverter from the AC load.

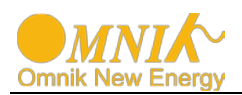

### 2. Assembly Instructions

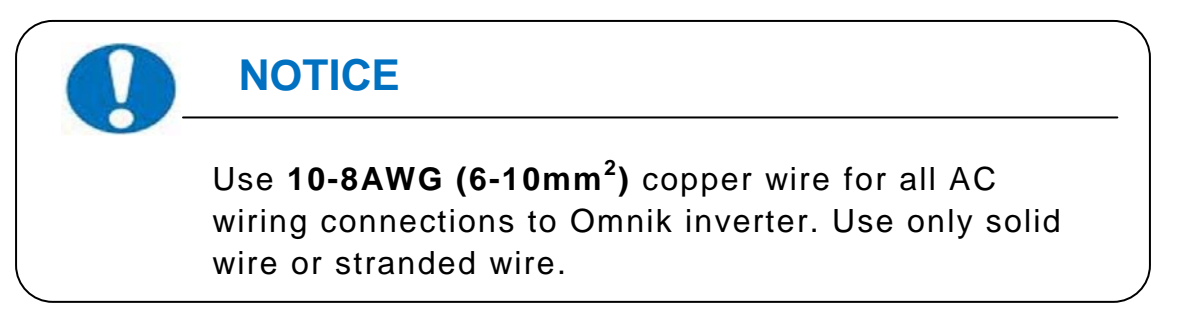

1) Remove length y of **N,L,1,2** conductor 35mm(1.38")/**PE** conductor 40mm(1.57") sheath of AC cable terminal, length x about 14mm(0.55") of the inner wrapper, then dress the conductor terminals with ferrules or tin soldering.

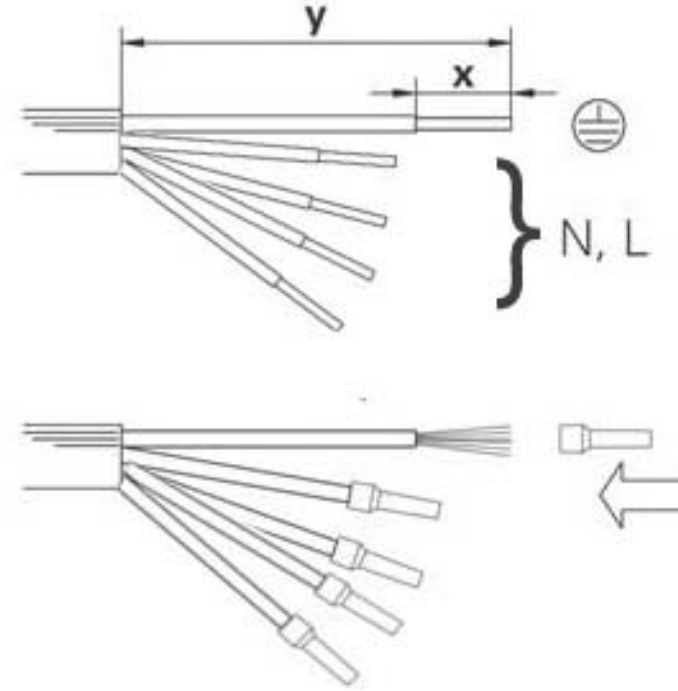

2) Check that all parts of AC connector are present. Then slide hex nut onto the cable and insert the cable end through clamp ring.

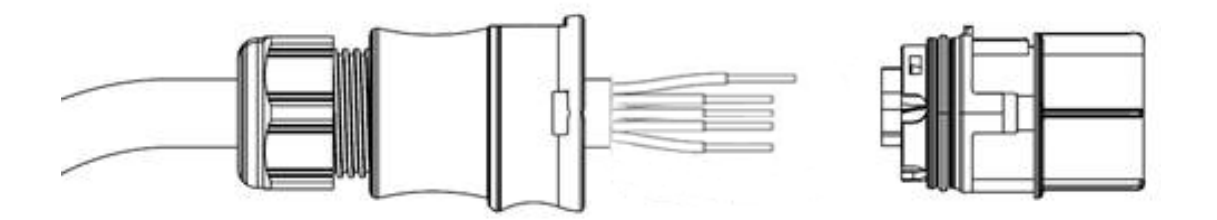

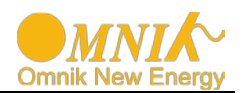

3) Insert the **stripped N, L and PE conductor terminal** to the appointed holes, use a cross screwdriver to tighten it with tightening torque 1Nm.

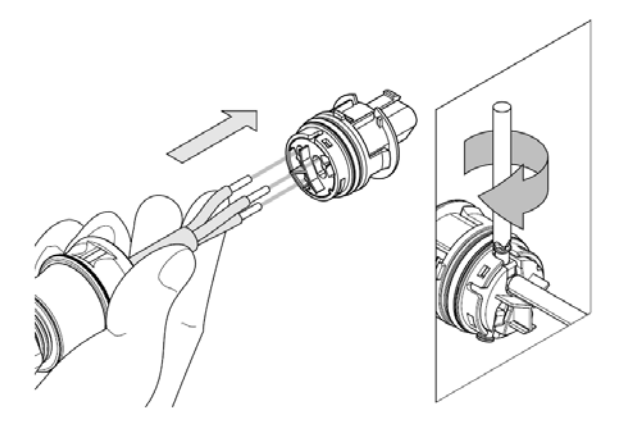

4) Insert the connector to clamp ring with two click sound and then tighten the hex nut with tightening torque 4Nm.

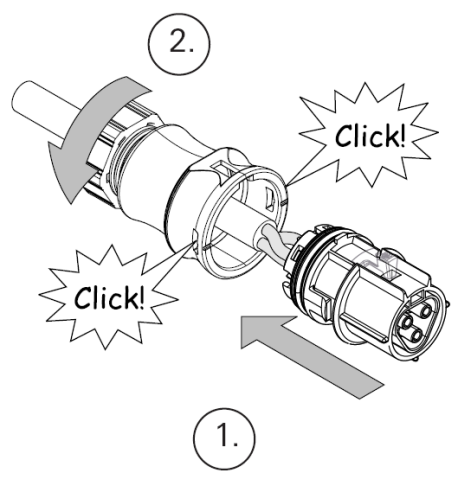

5) Finally connect the straight plug to the AC terminal on inverter. **Pay attention to the polarity of the terminals to avoid wrong connecting.** 

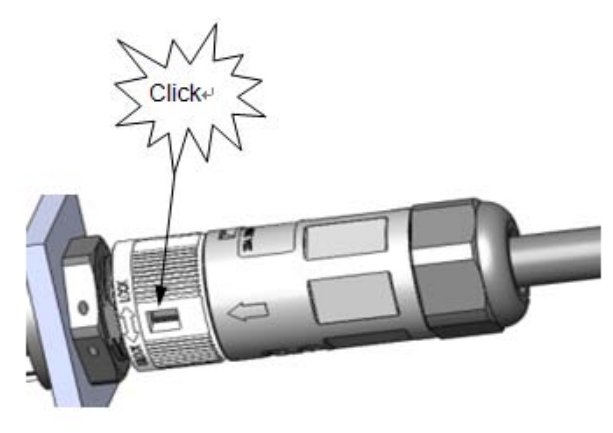

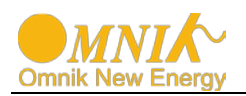

#### 6.3 DC Side Connection

| - | DANGER                                                                                                    |  |
|---|----------------------------------------------------------------------------------------------------|--|
|   | DANGER to life due to potential fire or electricity shock.<br>NEVER connect or disconnect the connectors under load. |  |
|   | NOTICE                                                                                                    |  |

DC Switch (**Optional**) may be integrated or external to Inverter, and it can be used to connect or disconnect the DC source from Inverter.

For Omniksol-10k-TL3 and Omniksol-13k-TL3, there are two MPP Trackers, and the DC characteristics of them are illustrated as the following table.

| Inverter Type    | MPP Tracker | Max.<br>DC Power | Max.<br>DC Voltage | Max.<br>DC Current |
|------------------|-------------|------------------|--------------------|--------------------|
| Omniksol-10k-TL3 | 2           | 10500W           | 1000V              | 20A / 10A          |
| Omniksol-13k-TL3 | 2           | 13500W           |                    | 20A / 10A          |

### **MC4** Assembly instructions

If, during self assembly, parts and tools other than those stated by MC are used or if the preparation and assembly instructions described here are disregarded then neither safety nor compliance with the technical data can be guaranteed.

 $\swarrow$  For protection against electric shock, PV-connectors must be isolated from the power supply while being assembled or disassembled.

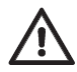

The end product must provide protection from electric shock.

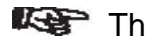

The use of PVC cables is not recommended.

W Unplugging under load: PV plug connections must not be unplugged while under load. They can be placed in a no load state by switching off the DC/AC converter or breaking the DC circuit interrupter. Plugging and unplugging while under voltage is permitted.

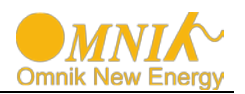

It is unadvisable to use non-tinned cables of type H07RN-F, since with oxidized copper wires the contact resistances of the crimp connection may exceed the permitted limits.

Disconnected connectors should be protected from dirt and water with sealing caps.

Plugged parts are watertight IP67. They cannot be used permanently under water. Do not lay the MC-PV connectors on the roof surface.

See the MC catalogue 2 solar lines for technical data and assembled parts.

### **PV-Female cable coupler**

**PV-Male cable coupler** 

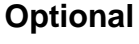

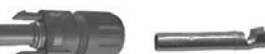

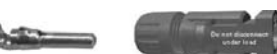

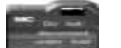

PV-KBT4

PV-KST4

**PV-SSH4** 

| Touch<br>protection,<br>mated/unmated | IP67/IP2X                                                         | Rated<br>current | 17A(1,5mm <sup>2</sup> /16AWG)<br>22A(2,5mm <sup>2</sup> /14AWG)<br>30A(4mm <sup>2</sup> ,6mm <sup>2</sup> /10AWG) |
|---------------------------------------|-------------------------------------------------------------------|------------------|----------------------------------------------------------------------------------------------------|
| Ambient<br>temperature<br>range       | -40° to 90°C (IEC/CEI)<br>-40° to 75°C(UL)<br>-40°70°C (UL:14AWG) | Rated<br>voltage | 1000V (IEC/CEI)<br>600V (UL)                                                                                       |
| Upper limiting<br>temperature         | 105°C (IEC/CEI)                                                   | Safety class     | 11                                                                                                    |

Note: The DC connector is MC4 type; you can order the specified tools at MC website: http://www.multi-contact.com.

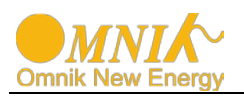

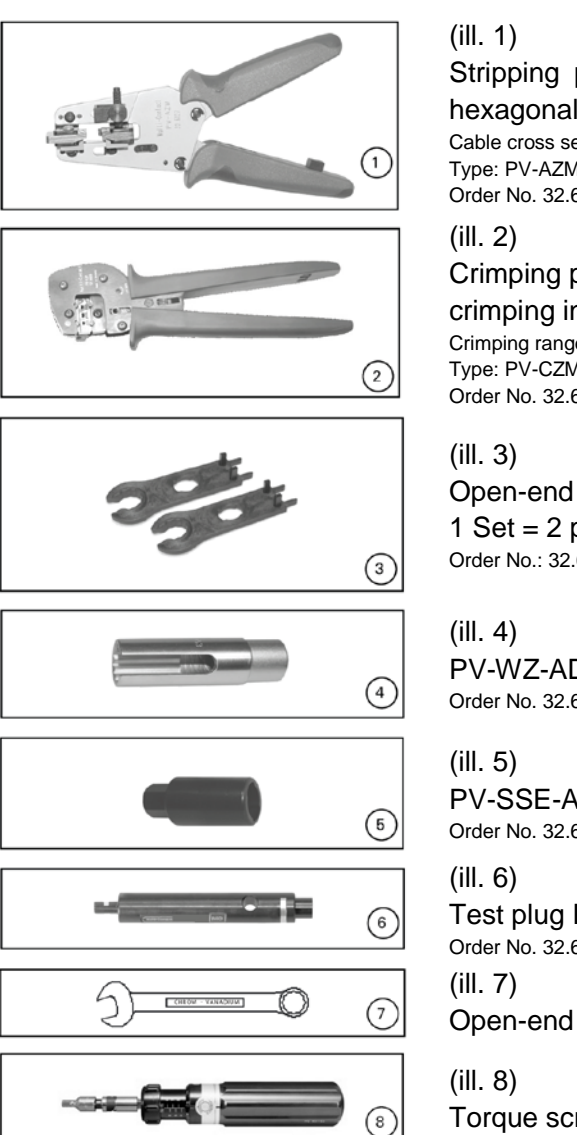

### **Tools required**

Stripping pliers PV-AZM... incl. built-in blade as well as hexagonal screwdriver A/F 2,5mm. Cable cross section: 1,5 / 2,5 / 4 / 6 mm<sup>2</sup> Type: PV-AZM-1.5/6

Order No. 32.6029-156

## Crimping pliers PV-CZM... incl. locator and built-in crimping insert.

Crimping range: 2,5 / 4 / 6 mm<sup>2</sup> (12 / 10 AWG) Type: PV-CZM-19100 Order No. 32.6020-19100

Open-end spanner PV-MS, 1 Set = 2 piecesOrder No.: 32.6024

PV-WZ-AD/GWD socket wrench insert to tighten Order No. 32.6006

PV-SSE-AD4 socket wrench insert to secure Order No. 32.6026

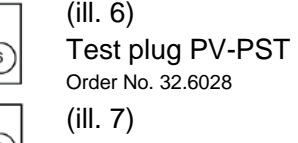

Open-end spanner A/F 15 mm

Torque screwdriver A/F 12 mm

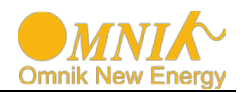

### **Cable preparation**

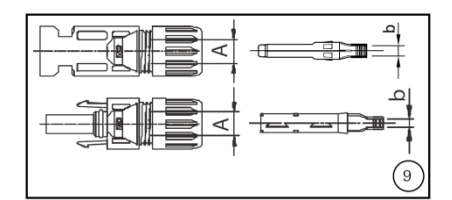

(ill. 9) Use 14-10AWG (2.5-6mm<sup>2</sup>) conductor as DC cable. Dimension **A** 3-6mm, **b** 2.5-6mm<sup>2</sup>

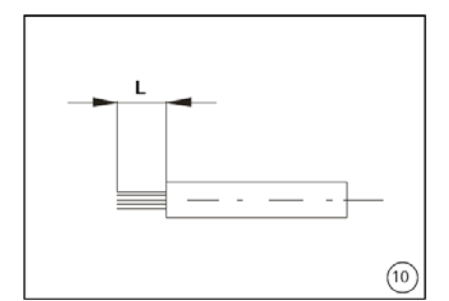

(ill. 10) Strip the cable end  ${\bm L}$  with 6 mm to 7.5 mm of insulation.

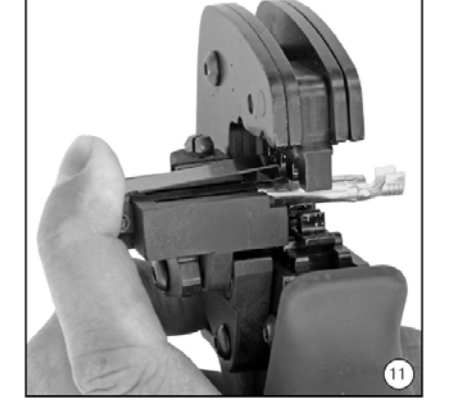

(ill. 11)

Open the clamp (K) and hold. Place the contact in the appropriate cross section range.

Turn the crimp lugs upwards. Release the clamp (K). The contact is fixed.

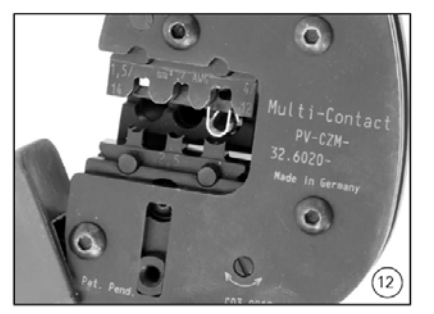

(ill. 12)

Press the pliers gently together until the crimp lugs are properly located within the crimping die.

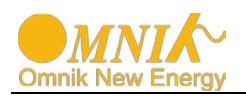

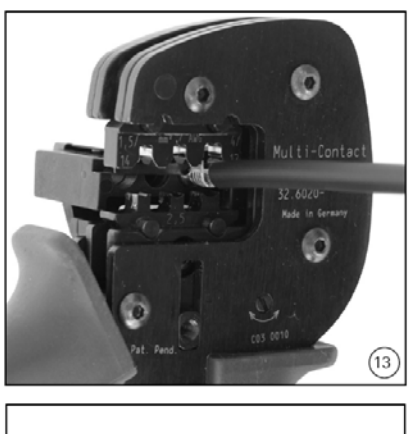

#### (ill. 13)

Insert the stripped cable end until the insulation comes up against the crimp insert. Completely close the crimping pliers.

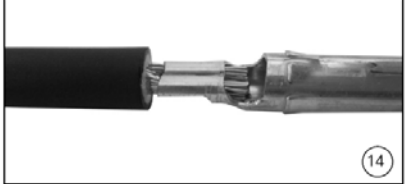

(ill. 14) Visually check the crimp.

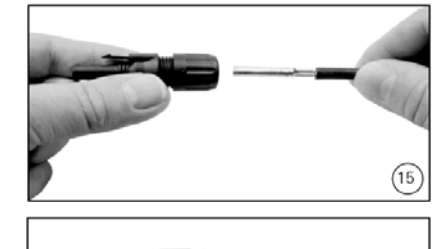

### (ill. 16)

(16)

(ill. 15)

Insert the appropriate end of the test pin into the male or female coupler as far as it will go. If the contact is correctly located, the white mark on the test pin must still be visible.

Insert the crimped-on contact into the insulator of the male or female coupler until it clicks into place. Pull gently on the lead to check that the metal part is correctly engaged.

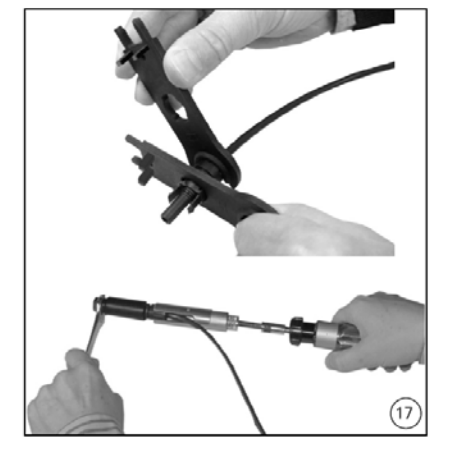

#### (ill. 17)

Screw up the cable gland hand-tight with the tools PV-MS or tighten the cable gland with the tools PV-WZ-AD/GWD and PV-SSE-AD4.

In both cases: The tightening torque must be appropriate for the solar cables used. Typical values are between 2,5 Nm and 3 Nm.

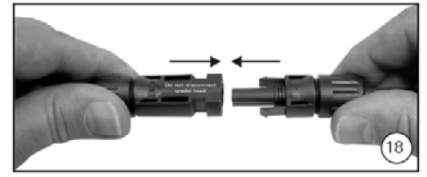

#### (ill. 18)

Plug the parts of the cable coupler together until they click in place. Check that they have engaged properly by pulling on the cable coupler.

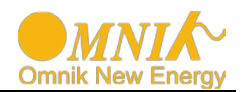

# 6.4 Communication and Monitoring Device

There is a communication interface in the bottom side of the Omnik inverter as the following figure:

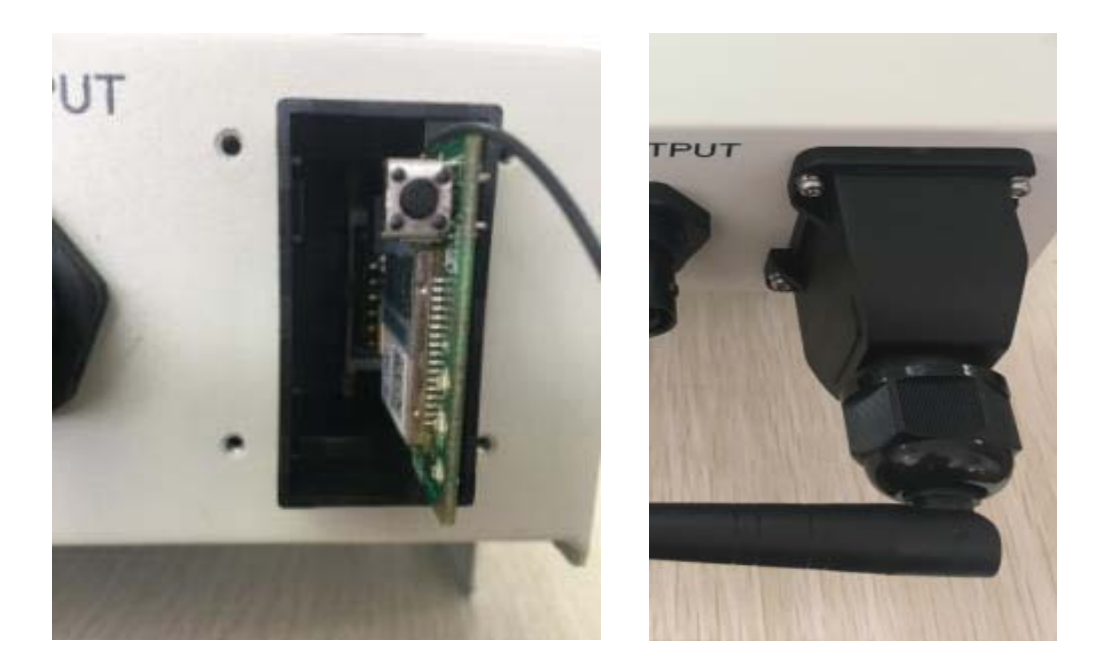

This communication interface is used for inverter monitoring, data communication and remote control. Customers can choose RS485 card, WiFi card or GPRS card . ,More information can be found in related user manuals

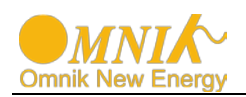

# 7. Display and Operation

# 7.1 LCD Panel

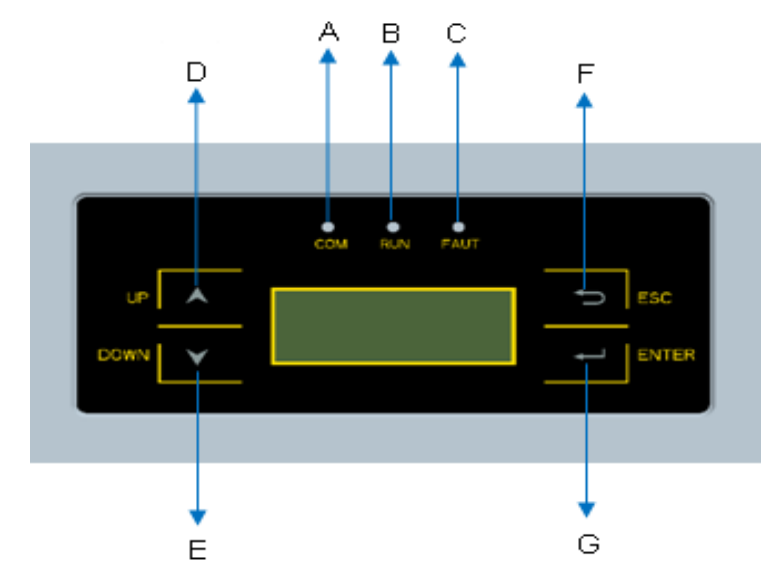

| Object | Description             |
|--------|-------------------------|
| А      | LED light(Yellow) – COM |
| В      | LED light(Green) – RUN  |
| С      | LED light(Red) – FAULT  |
| D      | UP key                  |
| Е      | DOWN key                |
| F      | ESC key                 |
| G      | ENTER key               |

The LCD panel is integrated in the front lid of the inverter, so it is easy for user to check and set the data. In addition, the user can press the function key to illuminate the LCD screen.

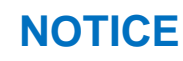

Omnik inverter is not an aligned measuring instrument for current, voltage or power consumption. A slight deviation of a few percent points is intrinsic to the system; the results from the inverter cannot be used for grid balance calculations. An aligned meter will be required to make calculations for the utility company.

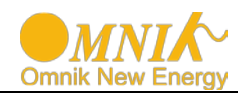

## 7.2 Commissioning

| The power supply of display module is AC grid, so the screen will not be available until AC is connected. |   | NOTICE                                                                                                    |  |
|----------------------------------------------------------------------------------------------------|---|----------------------------------------------------------------------------------------------------|--|
|                                                                                                    | X | The power supply of display module is AC grid, so the screen will not be available until AC is connected. |  |

A minimum available voltage of 200Vdc and a DC power of >30Wdc is required before the inverter starts feeding power to the grid.

**AC side:** Turn on the AC circuit break and the display module will works. **DC side:** Turn on the DC switch.

When the inverter is started for the first time, a menu is displayed to choose language and the country where the inverter installed, English, Dutch and Deutsch are available for display.

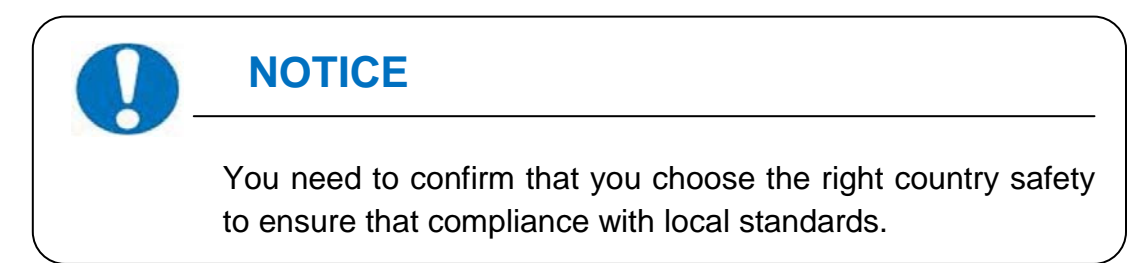

# 7.3 Operation

7.3.1 System operation interface

System operation interface 1:

| Waiting | 0       | Italy |
|---------|---------|-------|
| Power   | ØW      |       |
| Etoday  | 0.00kWh |       |
| Info    | Error   | Set   |

In this interface, the displayed "**Waiting 0**" part will switch along with the system operation status.

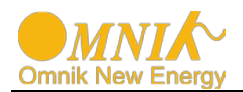

The system will have the following status:

- 1. Waiting status: Display as Waiting XXX, XXX refers to the countdown time, will display 1~3 numbers.
- 2. Flash status: Display as Flash
- 3. Fault status: Display as Fault XX, XX refers to error code, will display 1~2 numbers.

**Power** and **EToday** in this interface will change along with the change of number after system operation.

System operation interface 2:

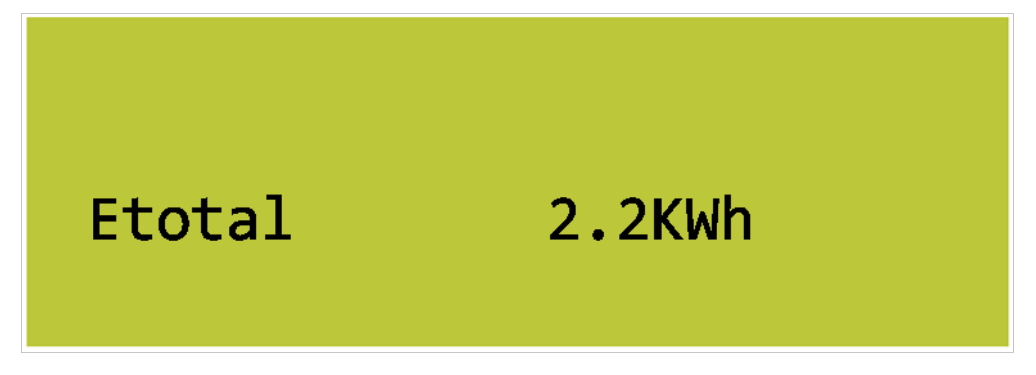

**ETotal** in this interface will change along with the change of number after system operation.

System operation interface 3:

| AC: |      | F:  | 0.00Hz |
|-----|------|-----|--------|
| VR: | 0.0V | IR: | 0.00A  |
| VS: | 0.0V | IS: | 0.00A  |
| VT: | 0.0V | IT: | 0.00A  |

This interface displays the voltage and frequency of grid and the current which inverter outputs to the grid.

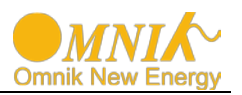

System operation interface 3:

| AC: |      | F:  | 0.00Hz |
|-----|------|-----|--------|
| VR: | 0.0V | IR: | 0.00A  |
| VS: | 0.0V | IS: | 0.00A  |
| VT: | 0.0V | IT: | 0.00A  |

This interface displays the voltage and frequency of grid and the current which inverter outputs to the grid.

System operation interface 4:

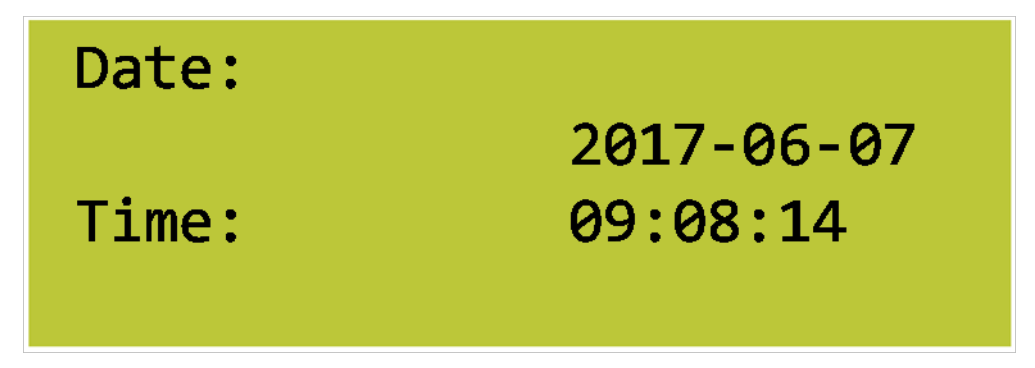

This interface displays the date and time.

System operation interface 5:

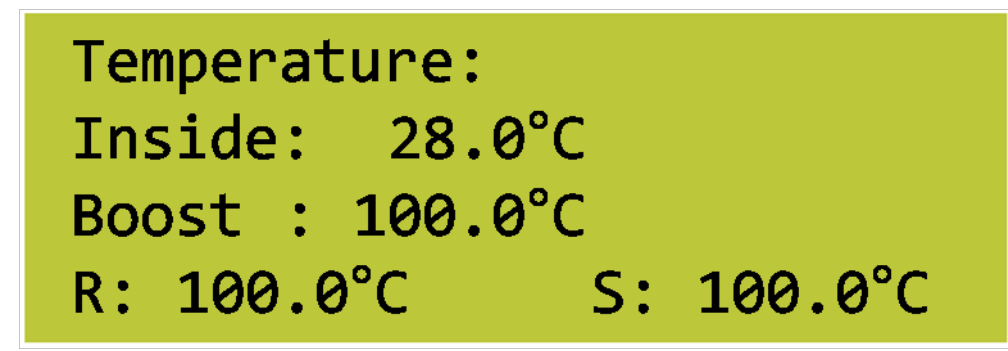

This interface displays the temperature.

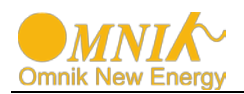

### 7.3.2 Interface introduction

### Info Interface:

You can choose "Info" by UP and DOWN key in system operation interface 1

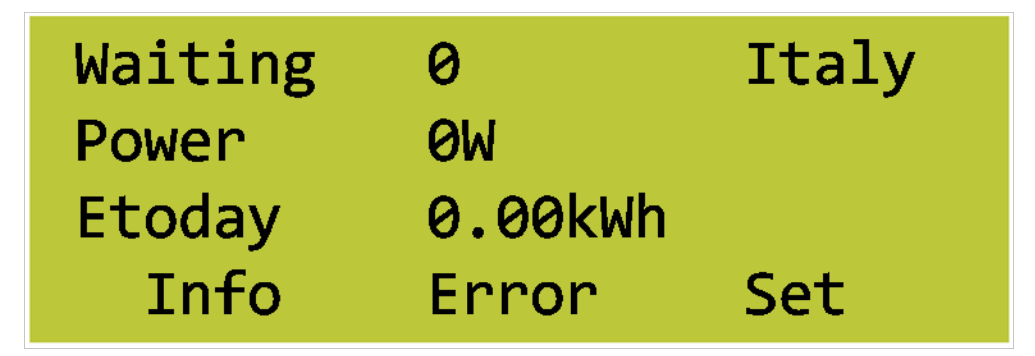

While "Info" flickers. Confirm to enter Info mode. There will be 3 interfaces in the Info mode.

1. Software Version:

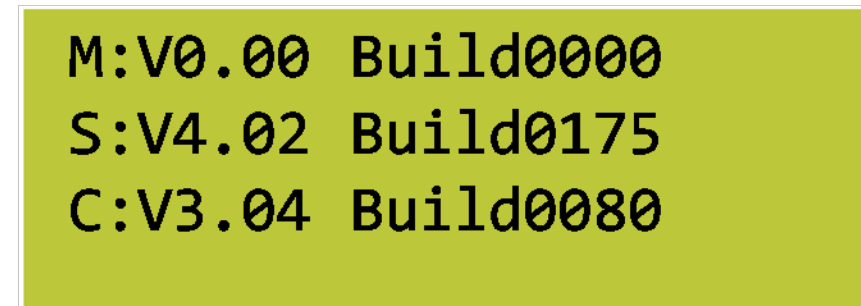

2. SN and model :

```
SN: INKN6020175K8501
Model: 6.00k-TL2
P-Rated: 6000W
I-Max:16.0 A
```

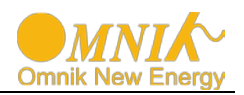

3. WiFi info:

| WiFi I | Info |  |
|--------|------|--|
| SN:    |      |  |
| IP:    |      |  |

Error record display interface:

You can choose "Error" by UP and DOWN key in system operation interface 1

| Waiting | 0       | Italy |
|---------|---------|-------|
| Power   | ØW      |       |
| Etoday  | 0.00kWh |       |
| Info    | Error   | Set   |

While "Error" flickers, confirm to enter the Error record mode.

Interface number of the Error record mode is unfixed; it ranges from 0 to 9 interfaces.

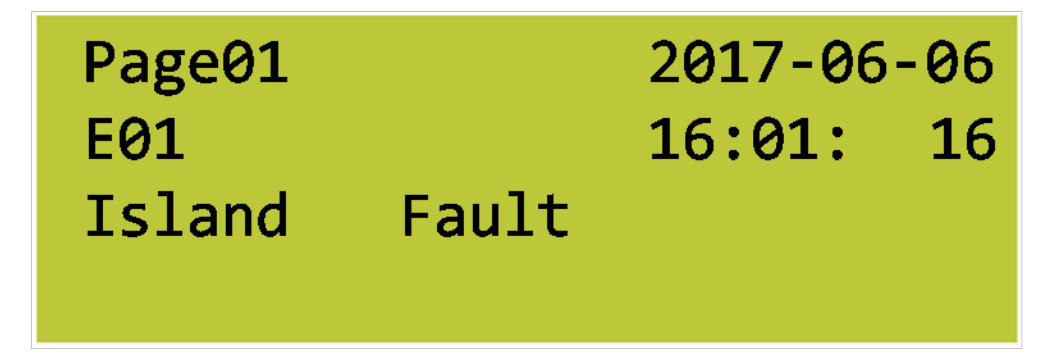

### Set mode:

You can choose "Set" by UP and DOWN key in system operation interface 1

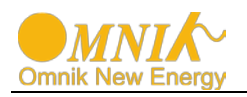

| Waiting | 0       | Italy |
|---------|---------|-------|
| Power   | ØW      |       |
| Etoday  | 0.00kWh |       |
| Info    | Error   | Set   |

While "Set" flickers, confirm to enter the Set mode.

The Set mode is operated with 2 levels of menu. There are 13 items in the sub-menu, Time, Language, Auto Test , Auto Test-F, Password , Safty , Protection , MPPT Scan , Freq Limit , Volt Limit , DC Coef , AC Coef and Reset WiFi. The items are shown as following picture.

| Set Menu | Time<br>Language<br>Auto Test<br>Auto Test-F   |
|----------|------------------------------------------------|
| Set Menu | Password<br>Safty<br>Protection<br>MPPT Scan   |
| Set Menu | Freq Limit<br>Volt Limit<br>DC Coef<br>AC Coef |

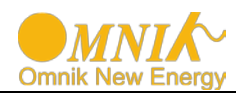

| Set Menu | Volt Limit |
|----------|------------|
|          | DC Coef    |
|          | AC Coef    |
|          | Reset WiFi |

Choose the item which needs adjustment by **UP** and **DOWN** key in the sub-menu. The flickering one is the selected item.

### Setting Language:

In the Set mode, choose Language by Up and Down key (as shown in the picture)

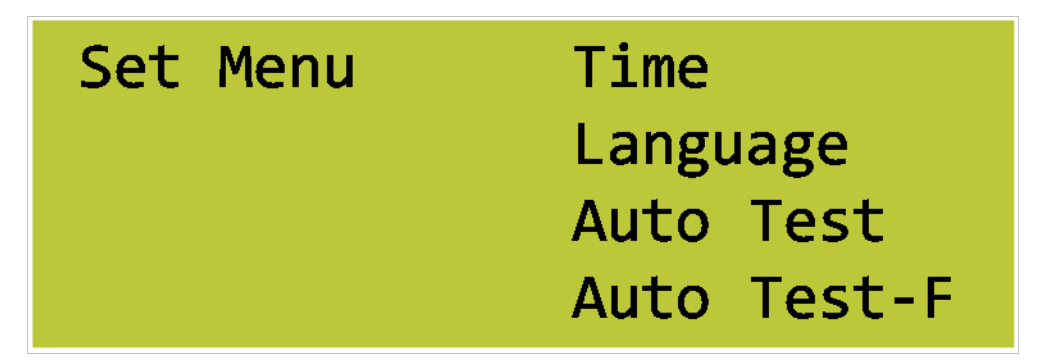

While "Language" flickers, confirm to enter the language option list.

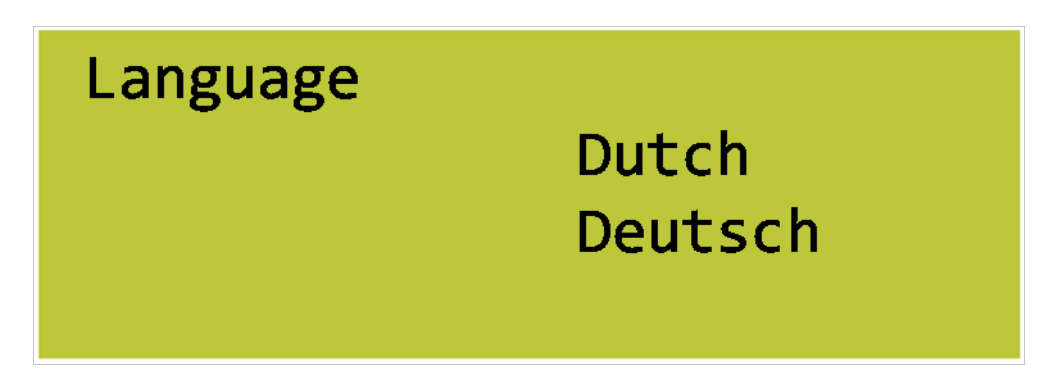

Choose the target language, the corresponding language flickers. English, Dutch and Deutsch are available for displaying. Click **ENTER** to save data and back to prior menu.

### **Changing Password:**

In the Set mode, choose "Password" by UP and DOWN key as shown in the picture.

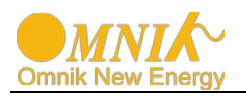

| Set Menu | Password   |
|----------|------------|
|          | Safty      |
|          | Protection |
|          | MPPT Scan  |

While "Password" flickers, confirm to enter the password modified interface.

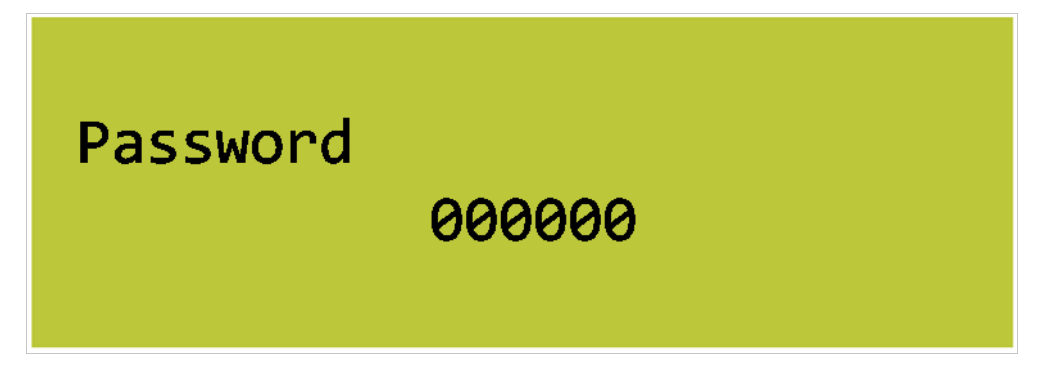

Input 6 figure passwords, check correctness and enter the modified mode

Save password after the end of input

Back to two-level menu mode after saving the password

### Setting Time:

In the Set mode, choose "Time" by UP and DOWN key as shown in the picture.

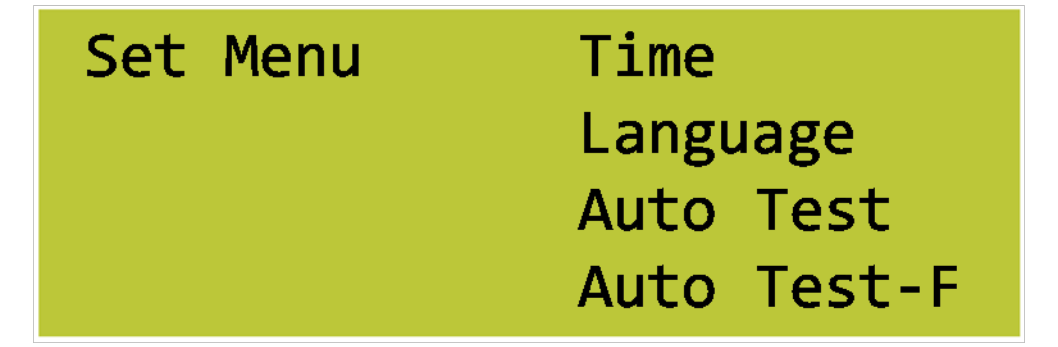

While "Time" flickers, confirm to enter the inverter time setting mode.

Use ENTER key to choose the one you want modify and **UP/DOWN** key to change the value.

Safety Interface: When choose "**Safety**" by pressing compound key **set** in system operation interface

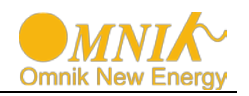

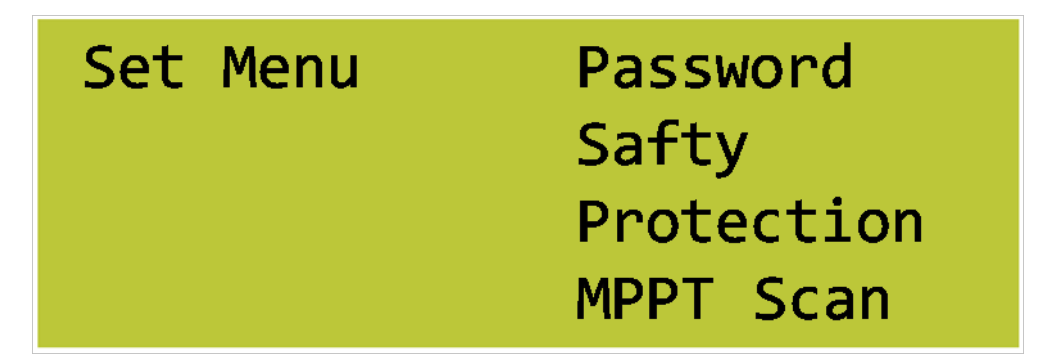

Safety "**Italy**" in the screen flickers. After confirm to enter, password dialog box appears. The default password is "**654321**".

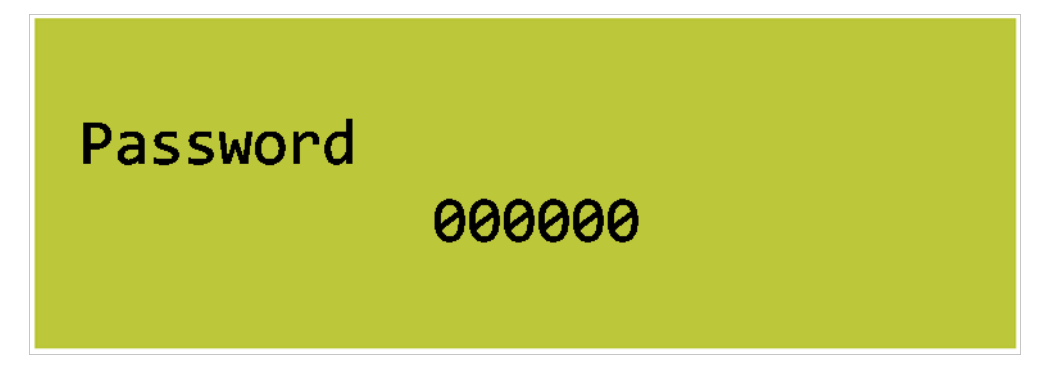

After entering the password, system will get to the safety selection interface. Safety selection interface:

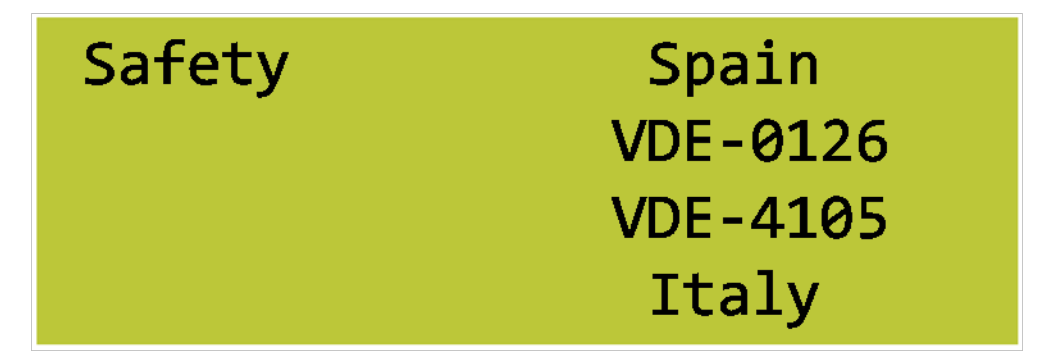

The selected safety information flickers. The selectable safety information as following:

| Italy    | VDE-4105 | VDE-0126  | Spain    | GREMAIN  |
|----------|----------|-----------|----------|----------|
| Portugal | Belgium  | Italy _ S | EnglG83  | EnglG59  |
| Austral  | China    | GerBDEW   | Dan mark | Grelsla  |
| Czech    | Slovak   | Holland   | Sweden   | Bulgaria |
| France   | Brazil   | EngG592   | Holl16A  | SAfrica  |

These safety information will be arranged in 4 lines, i.e. there will be 4 safety information displayed in the same interface.

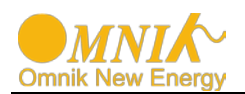

# 7.4 State Information

| State  | Display                 | State information                      |  |
|--------|-------------------------|----------------------------------------|--|
| Wait   | Waiting                 | Initialization & waiting               |  |
|        | Reconnects              | Reconnect                              |  |
|        | Checking's              | Checking                               |  |
| Normal | Normal                  | Normal state                           |  |
|        | Current Fault           | GFCI failure oversized leakage current |  |
|        | Master Grid Freq Fault  | Grid frequency failure                 |  |
|        | Master Grid Freq Fault  | Grid voltage failure                   |  |
|        | PV Voltage Fault        | Input voltage too high                 |  |
|        | Over Temp Fault         | Temperature abnormal                   |  |
|        | Isolation Fault         | Isolation failure                      |  |
| Fault  | Relay1 Fault            | Output relay failure                   |  |
|        |                         |                                        |  |
|        | Current DC Offset       | Output DC injection too high           |  |
|        | Eeprom Fault            | EEPROM problem                         |  |
|        | SCI Lose                | Serial communication interface failure |  |
|        | Hole Sense Device Fault | Output AC sensor abnormal              |  |
|        | GFCI Failure            | GFCI testing device abnormal           |  |
| Flash  | F/W Updating            | Update                                 |  |

About the further information for each fault, please reference to chapter **"9.Troubleshooting"**.

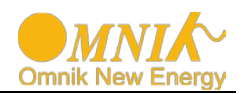

# 8. Recycling and Disposal

To comply with European Directive 2012/19/EU on waste Electrical and Electronic Equipment and its implementation as national law, electrical equipment that has reached the end of its life must be collected separately and returned to an approved recycling facility. Any device that you no longer required must be returned to your dealer or you must find an approved collection and recycling facility in your area.

Ignoring this EU Directive may have severe affects on the environment and your health.

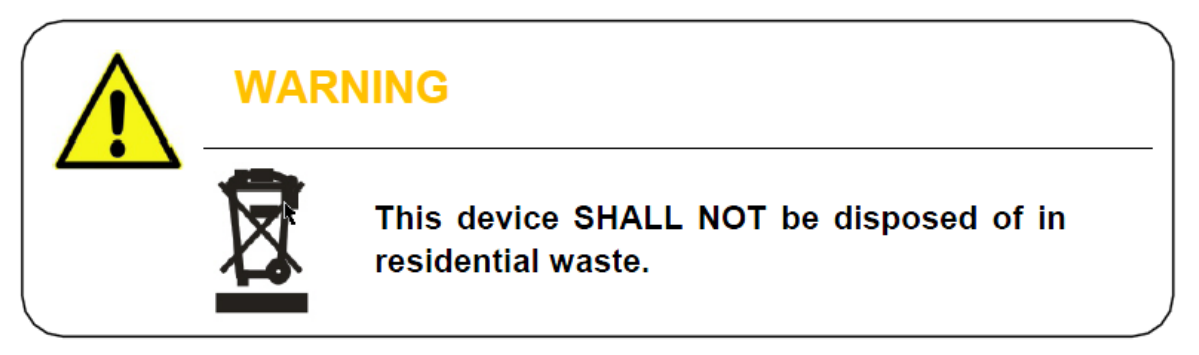

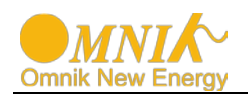

# 9. Troubleshooting

|                    | LCD display                                            | Possible actions                                                                                                    |  |
|--------------------|--------------------------------------------------------|----------------------------------------------------------------------------------------------------|--|
| Resumable<br>Fault | Isolation Fault                                        | <ol> <li>Check the impedance between PV (+) &amp; PV (-) and the inverter<br/>is earthed. The impedance must be greater than 2MΩ.</li> <li>Check whether the AC-side has contacts with earth.</li> </ol>                                                                                          |  |
|                    | Current Fault                                          | <ol> <li>The ground current is too high.</li> <li>After cut off the AC side connection, unplug the inputs from the<br/>PV generator and check the peripheral AC system.</li> <li>After the cause is cleared, re-plug the PV panel and AC<br/>connection, and check PV-Inverter status.</li> </ol> |  |
|                    | Master Grid Freq<br>Fault<br>Master Grid Volt<br>Fault | <ol> <li>Wait for a moment, if the grid returns to normal, PV-Inverter<br/>automatically restarts.</li> <li>Make sure grid voltage and frequency meet the specifications.</li> </ol>                                                                                                    |  |
|                    | No Utility                                             | <ol> <li>Grid is not connected.</li> <li>Check grid connection cables.</li> <li>Check grid usability.</li> <li>If grid is ok, and the problem persists, maybe the fuse in the inverter is open, please call service.</li> </ol>                                                                   |  |
|                    | Over Temp Fault                                        | <ol> <li>The internal temperature is higher than specified normal value.</li> <li>Find a way to reduce the ambient temperature.</li> <li>Or move the inverter to a cooler environment.</li> </ol>                                                                                                 |  |
|                    | PV Voltage Fault                                       | <ol> <li>Check the open PV voltage; see if it is greater than or too close<br/>to 1000VDC (for Omniksol-10k-TL3 or Omniksol-13k-TL3).</li> <li>If PV voltage is less than 1000VDC, and the problem still<br/>occurs, please call local service.</li> </ol>                                        |  |
| Permanent<br>Fault | ENS Grid Voltage<br>Fault<br>ENS Grid Freq Fault       | Disconnect PV (+) or PV (-) from the input, restart the inverter.                                                                                                    |  |
|                    | Relay1 Fault<br>Relay2 Fault                           |                                                                                                    |  |
|                    | Current DC Offset                                      | Disconnect ALL PV (+) or PV (-).<br>Wait for a few seconds.                                                                                                    |  |
|                    | Eeprom Fault                                           | <ol> <li>After the LCD switches off, reconnect and check again.</li> <li>If the problems remain please call local service.</li> </ol>                                                                                                    |  |
|                    | Hole Sense Device                                      |                                                                                                    |  |
|                    | Fault                                                  |                                                                                                    |  |
|                    | GFCI Device Fault                                      |                                                                                                    |  |

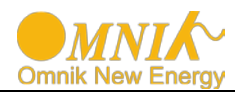

Error code list:

| ERROR CODE | Description                 |
|------------|-----------------------------|
| 0          | GFCI Device Fault           |
| 1          | Hole Sense Device Fault     |
| 2          | Reference Device Fault      |
| 3          | DCI ENS Fault               |
| 4          | GFCI ENS Fault              |
| 5          | Less Bus Low Voltage Fault  |
| 6          | Over Bus High Voltage Fault |
| 7          | Master Device Fault         |
| 8          | Master Delta Grid Z Fault   |
| 9          | No Utility                  |
| 10         | Current Fault               |
| 11         | Bus Voltage Fault           |
| 12         | B12                         |
| 13         | Over Temp Fault             |
| 14         | Auto Test fail              |
| 15         | PV Voltage Fault            |
| 16         | Fan Fault                   |
| 17         | Master Grid Volt Fault      |
| 18         | Isolation Fault             |
| 19         | Current DC Offset           |
| 20         | ENS Grid VFZ Fault          |
| 21         | ENS Grid Z Fault            |
| 22         | ENS Grid Freq Fault         |
| 23         | ENS Grid Voltage Fault      |
| 24         | Relay2 Fault                |
| 25         | Relay1 Fault                |
| 26         | Slave Grid Z Fault          |
| 27         | Master Grid Z Fault         |
| 28         | Slave Grid Freq Fault       |
| 29         | Master Grid Freq Fault      |
| 30         | Eeprom Fault                |
| 31         | SCI Lose                    |

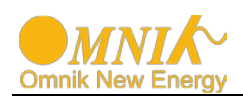

# 10. Abbreviation

| LCD           | Liquid Crystal Display                                                                                                    |
|---------------|----------------------------------------------------------------------------------------------------|
| LED           | Light Emitting Diode                                                                                                    |
| MPPT          | Maximum Power Point Tracking                                                                                                    |
| PV            | Photovoltaic                                                                                                    |
| Vdc           | Voltage at the DC side                                                                                                    |
| Vac           | Voltage at the AC side                                                                                                    |
| Vmpp          | Voltage at the Maximum Power Point                                                                                                    |
| Impp          | Amperage at Maximum Power Point                                                                                                    |
| AC            | Alternating Current ( Form of electricity supplied by Utility Company )                                                                            |
| DC            | Direct Current ( Form of electricity generated by PV modules )                                                                                     |
| VDE 0126-1-1  | German standard for establishing suitability for Grid<br>Connection of the Inverter                                                                |
| VDE-AR-N 4105 | German new standard for establishing suitability for Grid<br>Connection of the Inverter. Including active and reactive<br>power adjusting function |
| DC Switch     | Switch in the DC Circuit. Disconnects DC source from Inverter. May be integrated or external to Inverter                                           |

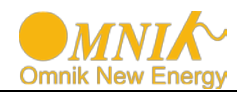

# 11. Contact

### **Omnik New Energy Co., Ltd. (Headquarters)**

Address: Third Floor, Building 3, No.63 Weixin Road, SIP, Suzhou, China

Tel: +86-512-6956-8216

Fax: +86-512-6295-6682

E-mail: <u>sales @omnik-solar.com</u> <u>sevice@omnik-solar.com</u>

Website: www.omniksolar.com

### **Omnik German branch**

Address: Omnik Gmbh Forsthausstr.8A 65479 Raunheim Tel: +49(0) 1799762654 Mobile: +49(176) 30743149 E-mail: jingjing.zhang@omnik-solar.com

### **Omnik UK Service Partner**

Address: 3 More London Riverside SE1 2RE,London Tel: +86 512 69568216 8833 E-mail: Frank.Liu@omnik-solar.com

### **OmnikItaly Srl**

Address: Via Francesco Baracca, 500043 Ciampino(Roma) Tel: +39 06 211.26.522 Fax: +39 06 565.616.46 E-mail: <u>info@omniksolar.it</u> Website: <u>www.omniksolar.it</u>

### **Omnik Netherlands Office**

Address: Goudstraat 65,2718RD Zoetermeer, The Netherlands Tel: +31 30265 7845 E-mail: <u>lena.wang@omnik-solar.com</u>